## שדריך למשתמש – HP Photosmart 8000 series

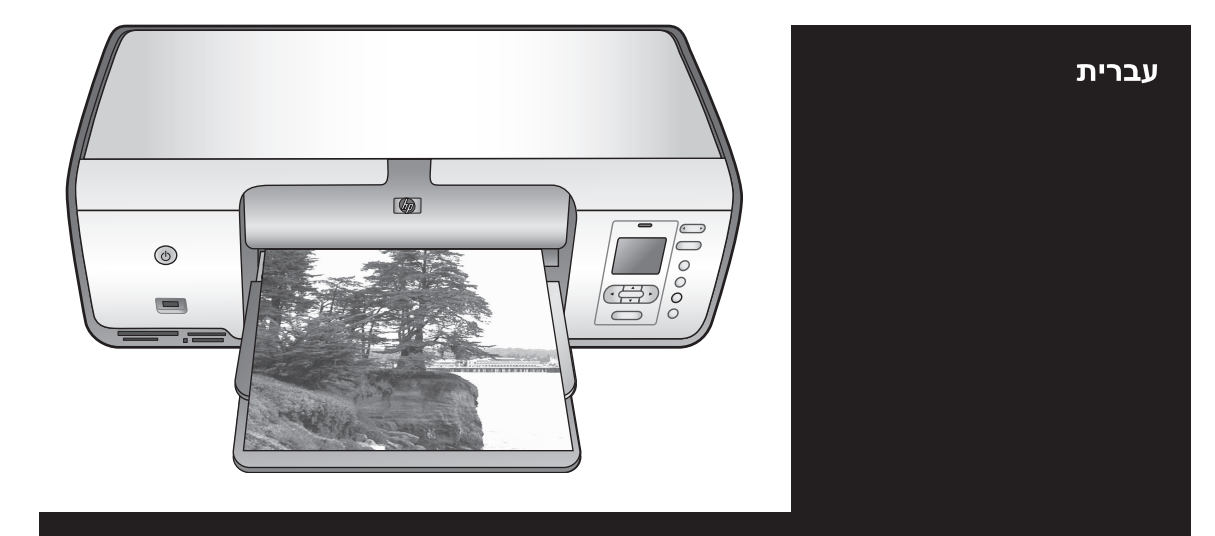

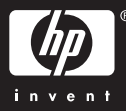

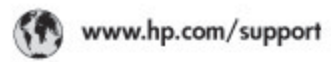

Support for the following countries/regions is available at www.hp.com/support: Austria, Belgium, Central America & The Caribbean, Denmark, Spain, France, Germany, Ireland, Italy, Luxembourg, Netherlands, Norway, Portugal, Finland, Sweden, Switzerland, and the United Kingdom.

| 021 672 290                           | الحزاغر                                   | Mauttus                          | (262) 262 210 404                  |  |
|---------------------------------------|-------------------------------------------|----------------------------------|------------------------------------|--|
| Argentina (Buenos Aires)<br>Argentina | 54-11-4708-1600<br>0-800-555-5000         | Maxico (Maxico City)<br>Maxico   | 55-5258-9922<br>01-800-472-68368   |  |
| Australia<br>Australia I. a. F        | 1300 721 147                              | 081 005 010                      | المغرب                             |  |
| 17212040                              | in mal                                    | New Zeoland                      | 0900 441 147                       |  |
| Board Rose Devision                   | 55.11.4004.7751                           | Nigeria                          | 1 3204 999                         |  |
| Brosil                                | 0-800-709-7751                            | Panama                           | 1-800-711-2884                     |  |
| Conada (Mississaugo Area)             | (905) 206-4663                            | Paraguay                         | 009 800 54 1 0006                  |  |
| Conada                                | 1-800-474-6836                            | Parú                             | 0-800-10111                        |  |
| Chile                                 | 800-360-999                               | Philippines                      | 2.867 3551                         |  |
| 中国                                    | 021-3881-4518                             | Polska                           | 22 5666 000                        |  |
|                                       | 800-810-3888                              | Paarto Nico                      | 1-877-232-0589                     |  |
| Colombia (Rosata)                     | 571,406,0101                              | Republice Dominicana             | 1-800-711-2884                     |  |
| Colombia                              | 01-8000-51-4746-8368                      | Réunian                          | 0820 890 323                       |  |
| Costa Rica                            | 0-800-011-1046                            | România                          | (21) 315 4442                      |  |
| Česká republika                       | 810 222 222                               | Pocos (Mocos)                    | 095 777 3284                       |  |
| Ecuador (Andinatei)                   | 1.999-119 1 1 1 1 1 1 1 1 1 1 1 1 1 1 1 1 | 800.897 1415                     | السعودية                           |  |
| Ecuador (Racifitel)                   | 1-800-225-528 fft<br>800-711-2884         | Singapore                        | 6 272 5300                         |  |
| (02) 6910602                          | سر                                        | Slovakia                         | 0850 111 256                       |  |
| El Solvador                           | 800-6160                                  | South Africa (International)     | + 27 11 2589301                    |  |
| EXABLE (and to stampard)              | + 30 210 6073603                          | South Africa (RSA)               | 086 0001030                        |  |
| Elilote (n/to; Elilote;)              | 801 11 22 55 47                           | Rest Of West Africa              | + 351 213 17 63 80                 |  |
| Contraction (unite in a super)        | 000 7 2047                                | 臺灣                               | 02-8722-8000                       |  |
| Guatemala                             | 1-800-711-2884                            | ไหม                              | +66 (2) 353 9000                   |  |
| 香油特别行政區                               | 2802 4098                                 | 071 891 391                      | تونس                               |  |
| Mogyaronzág                           | 1 382 1111                                | Trinidad & Tobago                | 1-800-711-2884                     |  |
| India                                 | 1 600 44 7757                             | Türkiye                          | +90 212 444 71 71                  |  |
| Indonesia                             | +62 (21) 350 3408                         | Yspaies                          | (044) 230-51-06                    |  |
| 0 9 830 4848                          | 'WCMP                                     | 600 54 47 47                     | الإمارات المربية المثحدة           |  |
| Jamaica                               | 1-800-711-2884                            | United States                    | 1-800-474-6836                     |  |
| 日本                                    | 0570-000511                               | Uragiony                         | 0004-054-177                       |  |
| 日本(携帯電話の場合)                           | 03-3335-9900                              | Venezuela (Caracas)<br>Venezuela | 58-212-278-8666<br>0-800-474-68368 |  |
| 한국                                    | 1588-3003                                 | Villa Name                       | 104 01024530                       |  |
| Malaysia                              | 1800 88 8588                              | r de care                        | 101 002-303-30                     |  |

#### זכויות יוצרים וסימני מסחר

© Copyright 2005 Hewlett-Packard Development Company, L.P. המידע הכלול במסמך זה נתון לשינויים ללא הודעה מוקדמת. אין לשכפל, לעבד או לתרגם מבלי לקבל רשות מראש בכתב, אלא כפי שמתירים זאת חוקי זכויות היוצרים.

#### הודעה

תעודת האחריות הנלווית לכל מוצר ושירות של HP מפורטת במפורש האחריות היחידה של HP לכל מוצר ושירות. אין לפרש דבר מן האמור במסמך זה כהענקת אחריות נוספת. חברת HP לא תישא באחריות לשגיאות או השמטות מסיבות טכניות או בעקבות עריכה. Hewlett-Packard Development ג.P. מקרי או תוצאתי שיתרחש בהקשר עם או כתוצאה מהאספקה של מסמך זה ושל התוכנית שהוא מתאר, הביצועים שלהם או השימוש בהם.

#### סימני מסחר

HP, הלוגו של HP ו-Photosmart הם רכוש Hewlett-Packard Development Company, L.P.

הלוגו SD הוא סימן מסחר של בעליו. Windows ,Microsoft ו-Windows XP סימני מסחר רשומים של Microsoft Corporation.

Pentium-ı Intel הם סימני מסחר או סימני מסחר רשומים של Intel Corporation או של חברות הבת שלה בארצות הברית ובמדינות/אזורים אחרות.

> iPod הוא סימן מסחר של iPod .Computer, Inc.

Bluetooth הוא סימן מסחר השייך לבעליו, ונמצא בשימוש על-ידי Hewlett-Packard Company במסגרת רישיון.

מותגים אחרים והמוצרים שלהם הם סימני מסחר או סימני מסחר רשומים של בעליהם המתאימים.

התוכנה המוטבעת במדפסת מבוססת בחלקה על העבודה של Independent JPEG Group.

חלקים של התוכנה מוגנים בזכויות יוצרים © Copyright 1998, 1999, 2000 Thai ו- Open Source Software Center Ltd . © Copyright 2001,Clark Cooper .2002, 2003 Expat maintainers זכויות היוצרים על תצלומים מסוימים

המופיעים במסמך זה שמורות לבעליהן המקוריים.

#### מספר זיהוי דגם רגולטורי עבור HP Photosmart 8001 - 8099 series

למטרות זיהוי רגולטורי, הוקצה למוצר מספר דגם רגולטורי. מספר הדגם הרגולטורי של המוצר שברשותך הוא VCVRA-0506. אין

לטעות בין מספר רגולטורי זה לבין השם השיווקי (HP Photosmart 8050, אויווקי HP Photosmart 8053 וכו') או מספר המוצר (Q6352A ,Q6351A וכו').

#### הצהרות לגבי איכות הסביבה

חברת Hewlett-Packard מחויבת להספקת מוצרים איכותיים באופן שאינו פוגע באיכות הסביבה.

#### שמירה על איכות הסביבה

בתכנון מדפסת זו שולבו מספר תכונות שנועדו לצמצם פגיעה אפשרית באיכות הסביבה. לקבלת מידע נוסף, בקר באתר המחויבות לסביבה של HP, בכתובת www.hp.com/hpinfo/globalcitizenship/ /environment.

#### ייצור אוזון

מוצר זה אינו מפיק כמויות משמעותיות של גז אוזון (O<sub>3</sub>).

#### שימוש בנייר

מוצר זה מותאם להדפסה על נייר ממוחזר, בהתאם לתקן DIN 19309.

#### חלקי פלסטיק

חלקי פלסטיק שמשקלם מעל 24 גרם סומנו בהתאם לתקנים בינלאומיים המשפרים את היכולת לזהות חומרים פלסטיים למטרות מיחזור עם סיום חיי השירות של המדפסת.

#### דפי נתונים בדבר בטיחות חומרים

דפי נתונים בדבר בטיחות חומרים זמינים באתר של HP בכתובת /www.hp.com/go msds. לקוחות שאין להם גישה לאינטרנט ייפנו למרכז שירות הלקוחות של HP.

#### תוכנית מיחזור

חברת HP מציעה עוד ועוד תוכניות מיחזור במדינות רבות, וכן היא משתפת פעולה עם כמה ממרכזי המיחזור הגדולים ביותר בעולם לציוד אלקטרוני. החברה פועלת לשימור משאבים על-ידי מכירה חוזרת של כמה ממוצריה הפופולריים ביותר. השלכת פסולת ציוד על-ידי משתמשים

במשקי בית פרטיים באיחוד האירופי:

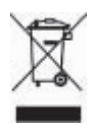

סמל זה שמופיע על המוצר או על האריזה מציין שאין להשליך מוצר זה יחד עם פסולת ביתית אחרת. במקום זאת, על המשתמש מוטלת אחריות להשליך את פסולת הציוד על-ידי מסירתה לנקודת איסוף ייעודית לצורך מיחזור פסולת של ציוד אלקטרוני וחשמלי. איסוף פסולת הציוד בנפרד ומיחזורה לאחר ההשלכה מסייע בשימוש משאבים טבעיים, ומבטיח שהפסולת תעבור מיחזור באופן שיגן

על בריאות האוכלוסייה ועל איכות הסביבה. לקבלת מידע נוסף אודות מקומות למסירת פסולת ציוד לצורך מיחזור, פנה לרשויות המקומיות, לשירות איסוף הזבל המקומי או לחנות שבה רכשת את המוצר. לקבלת מידע נוסף בנוגע להחזרה ומיחזור מוצרים של HP באופן כללי, בקר בכתובת : www.hp.com/hpinfo/globalcitizenship/ .environment/recycle/index.html

## תוכן עניינים

| 3  | ברוכים הבאים                                     | 1 |
|----|--------------------------------------------------|---|
| 3  | גישה למערכת העזרה על המסך של מדפסת HP Photosmart |   |
| 4  | חלקי המדפסת                                      |   |
| 6  | תפריט המדפסת                                     |   |
| 11 | הכנה לקראת ההדפסה                                | 2 |
| 11 | טעינת נייר                                       |   |
| 11 | בחירת הנייר המתאים                               |   |
| 11 | הדפסה מלוח הבקרה או ממחשב                        |   |
| 12 | טעינת הנייר                                      |   |
| 13 | שימוש במחסניות הדפסה                             |   |
| 13 | רכישת מחסניות הדפסה חלופיות                      |   |
| 14 | עצות לגבי מחסניות הדפסה                          |   |
| 14 | התקנה והחלפה של מחסניות הדפסה                    |   |
| 15 | כאשר מחסנית הדפסה כלשהי אינה בשימוש              |   |
| 17 | הדפסה ללא מחשב                                   | 3 |
| 17 | התחברות                                          |   |
| 17 | הדפסת תצלומים מכרטיס זיכרון                      |   |
| 18 | התקנת כרטיס זיכרון                               |   |
| 18 | סוגי כרטיסי זיכרון                               |   |
| 19 | תבניות קובץ נתמכות                               |   |
| 19 | בחירה בתצלומים להדפסה                            |   |
| 20 | בחירת פריסה לתצלומים                             |   |
| 22 | בחירת תצלומים להדפסה                             |   |
| 23 | הדפסת התצלומים                                   |   |
| 25 | הסרת כרטיס זיכרון                                |   |
| 26 | שיפור האיכות של תצלום                            |   |
| 27 | כלים לשיפור היצירתיות                            |   |
| 29 | הדפסת תצלומים ממצלמה דיגיטלית                    |   |
| 30 | הדפסת תצלומים מהתקני Bluetooth אחרים             |   |
| 30 | הדפסת תצלומים מתוך HP iPod                       |   |
| 33 | הדפסה באמצעות מחשב                               | 4 |
| 33 | שימוש באפשרויות יצירתיות בתוכנת המדפסת           |   |
| 33 | HP Image Zone                                    |   |
| 33 | HP Image Zone Express                            |   |
| 34 | ĤP Instant Share                                 |   |
| 35 | טיפול ותחזוקה                                    | 5 |
| 35 | ניקוי ותחזוקה של המדפסת                          |   |
| 35 | ניקוי החלק החיצוני של המדפסת                     |   |
| 35 | ניקוי אוטומטי של מחסניות ההדפסה                  |   |
| 36 | ניקוי ידני של מגעי מחסנית ההדפסה                 |   |
| 36 | הדפסת דף ניסיון                                  |   |
| 37 | יישור מחסניות ההדפסה                             |   |
| 37 | הדפסת דף לדוגמה                                  |   |
| 38 | עדכוו התוכנה                                     |   |
| 38 | אחסון המדפסת ומחסניות ההדפסה                     |   |
|    |                                                  |   |

|     | אחסון המדפסת                                   | 38 |
|-----|------------------------------------------------|----|
|     | אחסון מחסניות ההדפסה                           | 39 |
|     | שמירה על איכות נייר התצלומים                   | 39 |
|     | אחסון נייר תצלומים                             | 39 |
|     | טיפול בנייר תצלומים                            | 39 |
| 6   | פתרון בעיות                                    | 4  |
|     | בעיות בחומרת המדפסת                            | 4  |
|     | 43                                             | 43 |
|     | 47                                             | 47 |
|     | שגיאות הקשורות לנייר                           | 47 |
|     | שגיאות הקשורות למחסניות הדפסה                  | 49 |
|     | שגיאות הקשורות לכרטיס זיכרון                   | 50 |
|     | שגיאות הקשורות לגיליון הגהה                    | 52 |
|     | בעיות הדפסה הקשורות ל-Bluetooth                | 53 |
| 7   | שירות לקוחות של HP                             | 5  |
|     | שירות לקוחות של HP באמצעות הטלפון              | 5  |
|     | פנייה טלפונית                                  | 56 |
|     | החזרה לשירות תיקונים של HP (בצפון אמריקה בלבד) | 56 |
|     | אפשרויות נוספות במסגרת האחריות                 | 56 |
| 8   | מפרט                                           | 57 |
|     | דרישות המערכת                                  | 57 |
|     | מפרט המדפסת                                    | 58 |
| 9   | 61 <b>HP אחריות של</b>                         | 6  |
| אינ | <b>53</b>                                      | 63 |
|     | •                                              |    |

# ברוכים הבאים 1

אנו מודים לך על רכישת מדפסת HP Photosmart 8000 series! באמצעות המדפסת תוכל להדפיס תצלומים מרהיבים, לשמור תצלומים במחשב וליצור פרויקטים מהנים וקלים עם או בלי מחשב.

מדריך זה מסביר בעיקר כיצד להדפיס ללא מחשב. כדי ללמוד כיצד להדפיס ממחשב, התקן את תוכנת המדפסת ועיין במערכת העזרה על המסך. לקבלת סקירה כללית על השימוש במחשב ובמדפסת יחד, ראה הדפסה באמצעות מחשב. לקבלת מידע על התקנת התוכנה, עיין בחוברת *התחלה מהירה*.

התיעוד הבא מצורף למדפסת:

- החוברת 'התחלה מהירה': החוברת HP Photosmart 8000 series התחלה מהירה כוללת הסברים המתארים כיצד להגדיר את המדפסת, להתקין את תוכנת המדפסת ולהדפיס את התצלום הראשון.
- מדריך למשתמש: HP Photosmart 8000 series המדריך למשתמש הוא הספר שבו אתה מעיין כעת. ספר זה מתאר את המאפיינים הבסיסיים של המדפסת, מסביר כיצד להשתמש במדפסת מבלי לחבר אותה למחשב וכולל מידע לגבי פתרון בעיות חומרה.
- מערכת העזרה של מדפסת HP Photosmart מערכת העזרה על המסך של מדפסת HP מתארת את אופן השימוש במדפסת עם מחשב וכוללת מידע על פתרון בעיות תוכנה.

## HP Photosmart גישה למערכת העזרה על המסך של מדפסת

לאחר ההתקנה של תוכנת מדפסת HP Photosmart במחשב, תוכל לעיין במערכת העזרה על המסך של מדפסת HP Photosmart:

- Windows PC : בתפריט התחל, לחץ על תוכניות (ב-Windows XP בחר כל התוכניות) > Photosmart Help < Photosmart 8000 series < HP</li>
- Help Center: בחר ב-Mac Help < Help : ולאחר מכן בחר ב-Mac Help Center. אלאחר מכן בחר ב-HP Photosmart Printer Help < HP Image Zone Help.</p>

## חלקי המדפסת

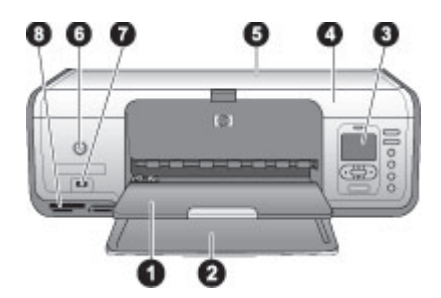

#### חזית המדפסת

- 1 **מגש פלט**: לאחר ההדפסה, הוצא את התצלומים והמסמכים ממגש זה.
- 2 **המגש הראשי**: טען במגש זה נייר רגיל, שקפים, מעטפות או חומרי הדפסה אחרים להדפסה.
  - 3 מסך המדפסת: השתמש במסך זה כדי לעיין בתצלומים ובאפשרויות התפריט.
    - 4 **מכסה ראשי**: הרם את המכסה הראשי כדי לגשת למחסניות ההדפסה.
- 5 מכסה עליון: פתח את המכסה העליון כדי לגשת למחסנית התצלומים. השתמש במחסנית התצלומים כדי להדפיס על נייר תצלומים קטן יותר.
  - 6 **הפעלה**: לחץ על לחצן זה כדי להפעיל את המדפסת או כדי להעביר אותה למצב חיסכון באנרגיה.
- 7 **יציאת המצלמה**: חבר ליציאה זו מצלמה דיגיטלית תואמת PictBridge, מתאם אלחוטי אופציונלי למדפסת HP Bluetooth<sup>®</sup> או התקן HP area או התקן
  - 8 **חריצים לכרטיסי זיכרון**: הכנס כאן כרטיסי זיכרון.

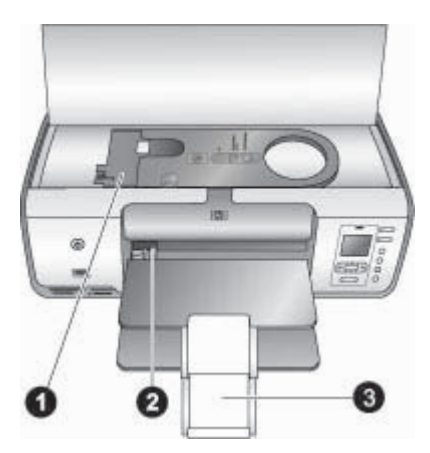

#### מבט לתוך המדפסת

מחסנית תצלומים: טען נייר תצלומים או חומרי הדפסה קטנים נתמכים אחרים למחסנית זו והכנס את המחסנית למגש הראשי לצורך הדפסה. למידע נוסף על טעינת מחסנית התצלומים, ראה טעינת הנייר.
 גובל רוחב הנייר: כוונן גובל זה בהתאם לרוחב הנייר.
 מאריך מגש הפלט: הרם את הלשונית, ולאחר מכן משוך אותה לכיוונך כדי להאריך את מגש הפלט. מאריך מגש הפלט משמש לאיסוף הנייר המודפס שיוצא מהמדפסת.

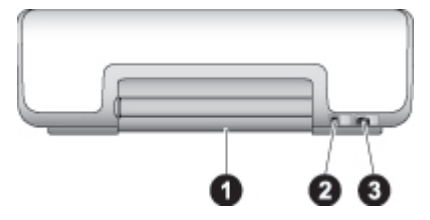

#### גב המדפסת

- 1 **דלת הגישה האחורית**: פתח דלת זו כדי לשחרר חסימת נייר.
  - 2 **יציאת USB**: השתמש ביציאה זו לחיבור מחשב למדפסת.
- 3 | שקע כבל החשמל: השתמש ביציאה זו כדי לחבר את כבל החשמל המצורף למדפסת.

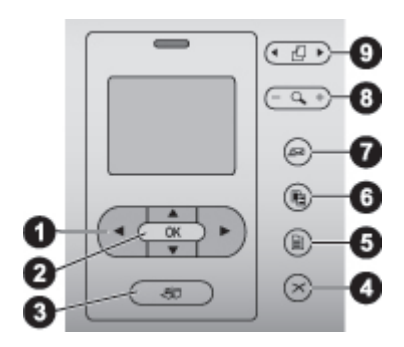

#### לוח הבקרה

- 1 **חצי בחירת תצלומים**: גלילה בין התצלומים ושליטה בהקרנת סרטוני וידאו המאוחסנים בכרטיס זיכרון.
- 2 **סרטון וידאו במהלך הקרנה. סרטון וידאו במהלך הקרנה.** 
  - 3 הדפסה: הדפסת תצלומים שנבחרו מכרטיס הזיכרון המותקן.
  - 4 **ביטול**: ביטול בחירה של תצלומים, יציאה מתפריט או הפסקת פעולה שביקשת לבצע.
    - 5 **תפריט**: הצגת תפריט המדפסת.
    - 6 **פריסה**: בחירת פריסה של תצלומים.
- 7 HP Instant Share: שליחת תצלום באמצעות דואר אלקטרוני (אם המדפסת מחוברת). לקבלת מידע נוסף, ראה התחברות.
  - 8 | זום: כניסה למצב זום והגדלת התצלום המוצג, יציאה ממצב תצוגת 9 תצלומים.
    - 9 סיבוב: סיבוב התצלום המוצג.

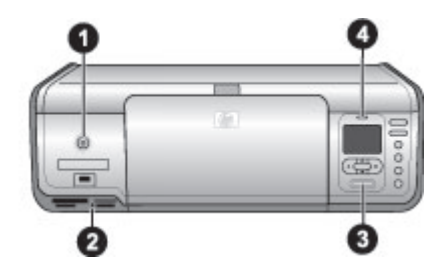

#### נוריות חיווי

- 1 **נורית מצב מופעל**: הנורית דולקת בירוק רציף כאשר המדפסת פועלת (אחרת היא כבויה).
- 2 נורית כרטיס הזיכרון: הנורית דולקת בירוק רציף אם כרטיס הזיכרון מותקן כהלכה; הנורית מהבהבת בירוק אם המדפסת מבצעת גישה לכרטיס זיכרון; הנורית כבויה אם לא מותקן כרטיס זיכרון או שמותקן יותר מכרטיס אחד.
  - 3 נורית הדפסה: הנורית דולקת בירוק רציף כאשר המדפסת מוכנה להדפסה או בירוק מהבהב כאשר המדפסת מדפיסה.
  - 4 **נורית מצב**: הנורית מהבהבת באדום במקרה של שגיאה או כאשר נדרשת התערבות של המשתמש.

### תפריט המדפסת

לחץ על **תפריט** כדי לגשת אל תפריט המדפסת. אם מוצג תפריט משנה, לחיצה על **תפריט** מחזירה אותך לתפריט המדפסת הראשי.

#### כדי לנווט בתפריט המדפסת:

- לחץ על <u>א</u> או על די כדי לגלול בין אפשרויות התפריט המוצגות במסך המדפסת. פריטי תפריט שאינם נגישים מופיעים בצבע אפור.
  - לחץ על OK (אישור) כדי לפתוח תפריט או לבחור באפשרות כלשהי.
    - לחץ על ביטול כדי לצאת מהתפריט הנוכחי.

#### (אפשרויות הדפסה) Print Options

- Print all (הדפס הכל): הדפס את כל התצלומים המאוחסנים בכרטיס זיכרון שהותקן במדפסת.
  - Print proof sheet (הדפס גיליון הגהה): הדפס גיליון הגהה של כל התצלומים הנמצאים בכרטיס הזיכרון המותקן. גיליון ההגהה מאפשר לך לבחור תצלומים להדפסה, מספר עותקים ופריסת הדפסה.
- Scan proof sheet (סרוק גיליון הגהה): סרוק גיליון הגהה מודפס המסומן בתצלומים שנבחרו לצורך הדפסה.
  - Video action prints (תדפיסי סרטון וידאו): הדפס תשעה פריימים שנבחרו באופן אוטומטי מסרטון הווידאו שלך.
- Print range (הדפס טווח): בחר את ההתחלה והסוף של טווח ההדפסה באמצעות חצי בחירת תצלומים.
  - Print index page (הדפס דף אינדקס): הדפס תצוגות תמונות ממוזערות של כל התצלומים הנמצאים בכרטיס הזיכרון המותקן.
- Off (מופעל) או Orint panoramic photos (הדפס תצלומים פנורמיים): בחר מצב On (מופעל) או Off (מושבת) (ברירת מחדל) עבור הדפסה פנורמית. בחר באפשרות On (מופעל) כדי להדפיס את (מושבת) (ברירת מחדל) עבור הדפסה פנורמית. בחר באפשרות On (מופעל) כדי להדפיס את כל התצלומים הנבחרים עם יחס רוחב-גובה של 3:1 (טען נייר בגודל 10 x 10 ס"מ (12 x 4 אינץ') לפני ההדפסה.

- Print stickers (הדפס מדבקות): להפעלה של הדפסת מדבקות, בחר באפשרות On.
   להשבתה, בחר באפשרות Off (ברירת מחדל). בחר באפשרות On (מופעל) כדי להדפיס 16 תצלומים בדף; טען מדבקות מיוחדות במקרה הצורך.
- Passport photo mode (מצב תמונת פספורט): אם תבחר באפשרות O (מופעל), המדפסת תנחה אותך לבחור את גודל תמונת הפספורט. מצב תמונת פספורט מורה למדפסת להדפיס את כל התצלומים בגודל שנבחר. כל דף מכיל תמונה אחת. אם תציין מספר עותקים של אותה תמונה, יופיעו כולם באותו דף (אם יש די מקום). מצב זה מאפשר לתצלומים להתייבש במשך שבוע אחד לפני הלמינציה.

#### (עריכה) Edit

- Remove red-eye (הסרת עיניים אדומות): בחר כדי להסיר עיניים אדומות מהתצלום שמוצג במסך המדפסת. המדפסת מסירה באופן אוטומטי עיניים אדומות כברירת מחדל. השתמש בתסך המדפסת.
- Photo brightness (בהירות תצלום): לחץ על או על או על או על או להפחית את בהירות התצלום.
  - Add frame (הוסף מסגרת): השתמש בחצי בחירת התצלומים כדי לבחור תבנית וצבע עבור מסגרת.
    - Add color effect (הוסף אפקט צבע): השתמש בחצי בחירת התצלומים כדי לבחור אפקט צבע. אפקט צבע זה אינו משפיע על מסגרות שנוצרו עם האפשרות Add frame (הוסף מסגרת). אפקטים אלה של צבע באים לידי ביטוי בהדפסה בלבד ואינם משנים את התצלום הדיגיטלי המקורי.

#### (כלים) Tools

- View 9-up (תצוגת 9 תצלומים): הצג תשע תמונות יחד מתוך כרטיס הזיכרון המותקן.
- Slide show (מצגת שקופיות): לחץ על OK כדי להשהות או לבטל השהיה של מצגת השקופיות. לחץ על ביטול כדי להפסיק את מצגת השקופיות.
- Normal (איכות הדפסה): בחר בהגדרה Best (מיטבית) (ברירת מחדל) או Print quality
   (רגילה) עבור איכות ההדפסה.
  - Print sample page (הדפס דף דוגמה): בחר כדי להדפיס דף לדוגמה, המשמש לבדיקת איכות ההדפסה של המדפסת.
- Print test page (הדפס דף ניסיון): בחר כדי להדפיס דף ניסיון שמכיל מידע על המדפסת.
   מידע זה יכול לסייע בפתרון בעיות.
- Clean cartridges (נקה מחסניות): בחר כדי לנקות את מחסניות ההדפסה. לאחר גמר הניקוי, המדפסת מדפיסה דף ניסיון. באפשרותך לנקות שוב את המחסניות אם דף הניסיון מראה שהן לא נקיות.
  - Align cartridges (ישר מחסניות): בחר כדי ליישר את מחסניות ההדפסה.

#### Bluetooth

- Bluetooth (כתובת התקן): מכשירים מסוימים עם טכנולוגיית אלחוט של מחינס מסוימים עם טרנולוגיית אלחוט של מחייבים מחייבים הזנה של כתובת המכשיר שהם מנסים לאתר. אפשרות תפריט זו מציגה את כתובת ההתקן.
- Device name (שם התקן): באפשרותך לבחור שם התקן עבור המדפסת, שיופיע בהתקנים אחרים התומכים בטכנולוגיית התקשורת האלחוטית של Bluetooth כאשר הם מאתרים את המדפסת.
- Passkey (קוד): לחץ על <u>ג</u> כדי להגדיל את המספר באחד; לחץ על T כדי להקטין את המספר. לחץ על T (גבוהה): לעבור למספר הבא.
   אם ההגדרה OK (רמת אבטחה) מוגדרת כ-High (גבוהה), תוכל להקצות למדפסת קוד מספרי. משתמשים של התקני Bluetooth שמנסים לאתר את המדפסת יצטרכו להזין קוד זה לפני ההדפסה. קוד ברירת המחדל הוא 0000.

- Visibility (נראות): על-ידי שינוי אפשרות נגישות זו, ניתן להגדיר את המדפסת התומכת ב-Bluetooth כך שתהיה גלויה או נסתרת למכשירים אחרים עם טכנולוגיית Bluetooth. כאשר באפשרות Visibility (נראות) נבחרת ההגדרה Not visible (נסתר), רק מכשירים שיודעים את כתובת המכשיר יכולים להדפיס אליו.
- Low (רמת אבטחה): בחר Low (נמוכה) או High (גבוהה). ההגדרה Bluetooth (נמוכה) אינה מחייבת משתמשים של מכשירים אחרים בעלי טכנולוגיית אלחוט של Bluetooth (נמוכה) אינה מחייבת משתמשים של מכשירים אחרים בעלי להזין את קוד המדפסת. ההגדרה Bluetooth (גבוהה) מחייבת משתמשים של מכשירים אחרים בעלי טכנולוגיית אלחוט של Bluetooth
  - Reset Bluetooth סף את אפשרויות Bluetooth): בחר כדי לאפס את כל הפריטים בתפריט Bluetooth לערכי ברירת המחדל שלהם.

#### (עזרה) Help

- Memory cards (כרטיסי זיכרון): לחץ על <u>א</u> או על T כדי לגלול בין כרטיסי הזיכרון הנתמכים על memory cards (כרטיסי זיכרון): לחץ על OK כדי לעיין בהוראות להתקנת כרטיס הזיכרון.
- Cartridges (מחסניות): לחץ על <u>א</u> או על ד כדי לגלול בין מחסניות ההדפסה של HP הזמינות HP עבור המדפסת, ולחץ על OK כדי לעיין בהוראות להתקנת המחסנית.
  - או על 🐺 כדי לגלול בין גדלים זמינים של תצלומים). לחץ על 🔔 או על 🐺 כדי לגלול בין גדלים זמינים של תצלומים.
    - טעינת נייר): לחץ על 🛓 או על 🐺 כדי לעיין במידע על טעינת נייר. Paper Loading
      - Paper Jams (חסימות נייר): בחר כדי לעיין בהוראות לשחרור חסימת נייר.
    - **Camera Connect** (חיבור מצלמה): בחר כדי לראות היכן לחבר למדפסת מצלמה דיגיטלית. תואמת PictBridge.

#### (העדפות) Preferences

- (מושבת) Off (מופעל) (ברירת מחדל) או באפשרות Off (מושבת).
   הגדרה זו משפרת תצלומים מטושטשים.
  - Adaptive lighting (תאורה משתנה): בחר באפשרות On (מופעל) (ברירת מחדל) או באפשרות Off (מושבת). הגדרה זו משפרת את התאורה ואת הניגודיות.
- Date/time (תאריך ו/או את השעה): השתמש באפשרות זו כדי לכלול את התאריך ו/או את השעה בתצלומים המודפסים.
- Colorspace (מרחב צבעים): הגדרת ברירת המחדל, Auto-select (בחירה אוטומטית), מציינת למדפסת להשתמש במרחב הצבעים Adobe RGB, אם הוא זמין. אם Adobe RGB אינו זמין, המדפסת בוחרת במרחב הצבעים sRGB כברירת מחדל.
- Paper detect (זיהוי נייר): בחר באפשרות On (מופעל) (ברירת מחדל) כדי שהמדפסת תזהה באופן אוטומטי את סוג הנייר ואת גודלו בזמן שאתה מדפיס. כאשר תבחר באפשרות Off (מושבת), תתבקש לבחור את סוג הנייר וגודלו בכל פעם שתדפיס.
- Preview animation (תצוגה מקדימה בהנפשה): בחר באפשרות On (מופעל) (ברירת מחדיל) או באפשרות Off (מושבת). כאשר מאפיין זה מופעל ותבחר תצלום, המדפסת תציג לו לזמן קצר תצוגה לפני הדפסה בפריסה הנבחרת. הערה: מאפיין זה אינו זמין בכל דגמי המדפסת.
  - Video enhancement (שיפור וידאו): בחר באפשרות On (מופעל) או באפשרות Off (מושבת) (ברירת מחדל). כאשר תבחר באפשרות On (מופעל), איכות התצלומים המודפסים מתוך סרטוני וידאו תשתפר.
  - Auto redeye removal (הסרה אוטומטית של עיניים אדומות): בחר באפשרות On (מופעל)
     (ברירת מחדל) או באפשרות Off (מושבת) כדי לבטל באופן אוטומטי אפקט של עיניים אדומות מתמונות.
- Restore defaults (שחזור ברירות מחדל): שחזור הגדרות היצרן המקוריות עבור כל פריטי התפריט מלבד Select language (בחר שפה) ו-Select country/region (בחר שפה/אזור) (תחת Language [שפה] בתפריט Preference [העדפות]) ומלבד הגדרות Bluetooth (תחת

HP בתפריט המדפסת הראשי). הגדרה זו אינה משפיעה על ברירות המחדל של Instant Share או של הרשת.

 Language (שפה): בחר כדי לציין את השפה שבה ברצונך להשתמש במסך המדפסת ואת הגדרת המדינה/אזור. הגדרת המדינה/אזור קובעת את הגדלים הנתמכים של חומרי הדפסה.

פרק 1

## הכנה לקראת ההדפסה 2

פרק זה כולל מידע אודות הנושאים הבאים:

- טעינת נייר •
- שימוש במחסניות הדפסה

### טעינת נייר

למד כיצד לבחור את הנייר המתאים לעבודת ההדפסה וכיצד לטעון אותו במגש הראשי או במחסנית התצלומים לצורך הדפסה.

#### בחירת הנייר המתאים

לקבלת רשימה של סוגי נייר מיוחדים של HP או כדי לרכוש חומרים מתכלים, בקר בכתובות:

- (ארה"ב) www.hpshopping.com •
- (אירופה) www.hp.com/go/supplies •
- (יפן) www.jpn.hp.com/supply/inkjet •
- (אסיה/אזור האוקיינוס השקט) www.hp.com/paper •

לקבלת תוצאות מיטביות מהמדפסת, בחר מתוך מגוון ניירות התצלומים האיכותיים של HP המפורטים להלן.

| כדי להדפיס                                                               | השתמש בנייר זה                                                |
|--------------------------------------------------------------------------|---------------------------------------------------------------|
| תדפיסים והגדלות באיכות גבוהה, עמידים<br>לאורך זמן                        | HP Premium Plus Photo נייר תצלומים<br>Paper                   |
|                                                                          | (ידוע גם כנייר תצלומים Colorfast במדינות/<br>אזורים מסוימים). |
| תמונות ברזולוציה בינונית עד גבוהה מסורקים<br>ומצלמות דיגיטליות           | HP Premium photo paper נייר תצלומים                           |
| תצלומים מבריקים, מתייבשים באופן מיידי<br>ועמידים בפני מים וטביעות אצבעות | HP Advanced photo paper נייר תצלומים                          |
| תצלומים רגילים ועסקיים                                                   | HP Photo paper נייר תצלומים                                   |
|                                                                          | HP Everyday photo paper נייר תצלומים                          |
| מסמכי טקסט, גרסאות טיוטה, דפי ניסיון ויישור                              | HP Multipurpose נייר                                          |

כדי לשמור על הנייר במצב טוב לצורך הדפסה:

- אחסן את נייר התצלומים באריזה המקורית או באריזת פלסטיק הניתנת לאטימה חוזרת.
- שמור על הנייר במצב שטוח, במקום קריר ויבש. אם הפינות מתקפלות, הנח את הנייר בשקית ניילון וכופף אותו בעדינות לכיוון הנגדי עד שהנייר ישתטח.
  - החזק נייר תצלומים בקצותיו כדי למנוע כתמים.

#### הדפסה מלוח הבקרה או ממחשב

בעת הדפסה ממחשב, המדפסת מדפיסה על נייר בגדלים שנעים בטווח בין 7.6 x 12.7 ס"מ ל- x 61 22 ס"מ. הרשימה להלן מפרטת אילו גדלים של נייר נתמכים בעת הדפסה ישירות מלוח הבקרה. א א בלי לשונית, x 5 הגדלים הנתמכים בעת הדפסה מלוח הבקרה הם: A4 ,A6, 10 x 15 ס"מ עם או בלי לשונית, x 5 הגדלים הנתמכים געת אינץ', 11 אינץ', גענץ', 11 אינץ', 3.5 אינץ', 41 אינץ', 10 אינץ', 11 אינץ', 10 אינץ', 11 אינץ', 10 אינץ', 10 אינ

#### טעינת הנייר

עצות לטעינת נייר:

- לפני שתטען נייר, הסט הצידה את גובל רוחב הנייר כדי לפנות מקום לנייר.
- טען נייר בגודל אחד ומסוג אחד בלבד בכל פעם. אל תערבב סוגים וגדלים שונים במגש הראשי או במחסנית התצלומים.
- לאחר טעינת נייר, פתח את מאריך מגש הפלט כדי לאסוף את הדפים המודפסים. המאריך מונע את נפילת הדפים המודפסים ממגש הפלט.

היעזר בהנחיות שבטבלה הבאה כדי לטעון במדפסת את גודלי הנייר הנפוצים ביותר.

| מגש לטעינה                      | ן הטעינה                           | אופ | הנייר               | סוג |
|---------------------------------|------------------------------------|-----|---------------------|-----|
| מחסנית התצלומים בתור המגש הראשי | רוקו את המגש הראשי מנייר.          | .1  | וייר תצלומים        | •   |
|                                 | הרם את המכסה העליוו והסר את        | .2  | בגודל 15 x 10       |     |
|                                 | מחסנית התצלומים.                   |     | ס"מ (עם או בלי      |     |
|                                 | לחץ על גובל רוחב הנייר והסט        | .3  | ,<br>לשונית)        |     |
|                                 | אותו שמאלה עד שייעצר.              |     | נייר תצלומים        | •   |
|                                 | טען עד 20 גיליונות נייר במחסנית    | .4  | בגודל 13 7.62 x     |     |
|                                 | התצלומים, כך <b>שהצד המיועד</b>    |     | ס"מ                 |     |
|                                 | להדפסה פונה מטה.                   |     | כרטיסיות            | ٠   |
| 1 גובל רוחב הנייר               | אם אתה משתמש בנייר בעל             |     | Cרטיסי Hagaki       | •   |
| 2 גובל אורך הנייר               | לשונית, הזן את צד הלשונית          |     | נייר A6             | ٠   |
|                                 | תחילה.                             |     | L כרטיסים בגודל     | ٠   |
|                                 | כוונן את גובלי אורך הנייר ורוחב    | .5  |                     |     |
| 15 m What                       | הנייר של מחסנית התצלומים, כך       |     |                     |     |
|                                 | שיתאימו לנייר שטענת.               |     |                     |     |
|                                 | ישר את מחסנית התצלומים             | .6  |                     |     |
|                                 | בהתאם לצדו הימני של המגש           |     |                     |     |
|                                 | הראשי והחלק אותה לתוך              |     |                     |     |
|                                 | המדפסת עד שתינעל במקומה            |     |                     |     |
|                                 | בנקישה.                            |     |                     |     |
| • <b>COMPACT OF</b>             | פתח את מאריך מגש הפלט כדי          | .7  |                     |     |
|                                 | לקלוט את הדפים המודפסים.           | -   |                     |     |
|                                 | בתום ההדפסה, הוצא את               | .8  |                     |     |
|                                 | מחסנית התצלומים ואחסן אותה         |     |                     |     |
|                                 | באזור האחסון של המחסנית.           |     |                     |     |
| מגש ראשי - נייר גדול יותר       | רוקן את המגש הראשי מנייר.          | .1  | A4 נייר Letter נייר | •   |
|                                 | ייי<br>לחץ על גובל רוחב הנייר והסט | .2  | שקפים               | •   |
|                                 | אותו שמאלה עד שייעצר.              |     | נייר תצלומים        | ٠   |
|                                 | טען במגש הראשי נייר רגיל, נייר     | .3  | בגודל 25 x 20       |     |
|                                 | תצלומים או שקפים, כך <b>שהצד</b>   |     | ס"מ                 |     |
|                                 | המיועד להדפסה פונה מטה.            |     | מעטפות ברוחב        | ٠   |
|                                 | טען מעטפות כך שהלשונית             |     | 28.0 ס"מ ומעלה      |     |
|                                 | נמצאת בצד שמאל. הכנס את            |     |                     |     |
|                                 | הלשוניות לתוך המעטפות כדי          |     |                     |     |
|                                 | למנוע חסימות נייר.                 |     |                     |     |

| מגש לטעינה                         | ן הטעינה                                                                                                    | אופ | ג הנייר                           | NIO |
|------------------------------------|----------------------------------------------------------------------------------------------------|-----|-----------------------------------|-----|
|                                    | לחץ על גובל רוחב הנייר והסט<br>אותו ימינה, עד שייגע בקצוות<br>הנייר בלי לכופף אותו.<br>פתח את מאריך מגש הפלט כדי<br>לקלוט את הדפים המודפסים. | .4  |                                   |     |
| מגש ראשי - מעטפות                  |                                                                                                    |     |                                   |     |
| מנש ראשי - נייר קטו יותר           | הרח את מגש הפלנו                                                                                                    | 1   | נייר תצלומים                      | •   |
|                                    | רוקן את המגש הראשי מנייר.                                                                                                    | .2  | בגודל 13 x 18                     |     |
|                                    | לחץ על גובל רוחב הנייר והסט<br>י                                                                                                    | .3  | ס"מ                               |     |
|                                    | אותו שמאלה עד שייעצר.<br>גינון גויב בב <b>איבויד במוויוד</b>                                                                                 | 4   | נייר בגודל 2L<br>בכנייסי קעלימיס  | •   |
|                                    | סען נייד כן שהצו המיועו<br>להדפסה פונה מטה                                                                                                   | .4  | כו טיטי ונצקונים<br>רנודל 20 x 10 | •   |
|                                    | אם אתה משתמש בנייר בעל                                                                                                    |     | ם"מ                               |     |
|                                    | לשונית, הזן את צד הלשונית                                                                                                    |     | נייר B5                           | ٠   |
| עצה הרם את מגש הפלט לפני הטעינה    | תחילה.                                                                                                    |     | מעטפות שרוחבן                     | ٠   |
| של נייר קטן יותר שאינו נתמך על-ידי | טען מעטפות כך שהלשונית<br>נמצעת בעד שמצל, בבנס צת                                                                                            |     | קטן מ- 28.0 ס״מ                   |     |
| מחסנית התצלומים. הנמך את מגש הפלט  | נמצאת בצו שמאז. הכנס את<br>הלשוניות לתור המענופות כדי                                                                                        |     |                                   |     |
| לאחר טעינת הנייר.                  | למנוע חסימות נייר.                                                                                                    |     |                                   |     |
|                                    | לחץ על גובל רוחב הנייר והסט                                                                                                    | .5  |                                   |     |
|                                    | אותו ימינה, עד שייגע בקצוות                                                                                                    |     |                                   |     |
|                                    | הנייר בלי לכופף אותו.                                                                                                    |     |                                   |     |

### שימוש במחסניות הדפסה

במדפסת HP Photosmart 8000 series ניתן להדפיס תצלומים בצבע ובשחור-לבן. חברת HP מציעה סוגים שונים של מחסניות הדפסה כדי שתוכל לבחור את המחסניות המתאימות ביותר לפרוייקט שלך.

#### רכישת מחסניות הדפסה חלופיות

בעת רכישת מחסניות להחלפה, עיין במספרי המחסנית שמופיעים על הכריכה האחורית של מדריך זה. מספרי מחסנית אלה עשויים להשתנות בהתאם למדינה/אזור. תוכל גם לחפש את מספרי המחסניות בתוכנה של המדפסת.

- לחץ לחיצה ימנית על סמל HP Digital Imaging Monitor בקצה שורת המשימות של
   Windows<sup>®</sup> (הפעל/הצג את מרכז הפתרונות Windows<sup>®</sup>).
  - בחר באפשרות Settings (הגדרות), בחר באפשרות Print Settings (הגדרות הדפסה)
     ולאחר מכן Printer Toolbox (ארגז הכלים של המדפסת).
- Print את הכרטיסייה Estimated Ink Levels (רמות דיו משוערות) ולאחר מכן לחץ על 3. בחר את הכרטיסייה Cartridge Information

#### כדי לאתר את מספרי מחסניות ההדפסה הנכונים עבור משתמשי Macintosh

- .1. לחץ על HP Image Zone בתושבת.
- 2. בחר באפשרות Maintain Printer (תחזוקת המדפסת) בתפריט Settings (הגדרות) שמופיע.
  - (מצב חומרים מתכלים) Supplies Status (הפעל כלי עזר), ובחר Launch Utility (מצב חומרים מתכלים) מהתפריט המוקפץ.

#### עצות לגבי מחסניות הדפסה

צבעי הדיו מסוג HP Vivera מספקים איכות תצלומים כמו בחיים ועמידות יוצאת דופן בפני דהייה, ובכך מאפשרים הפקת צבעים חיים שמחזיקים מעמד לאורך שנים! צבעי הדיו מסוג HP Vivera תוכננו במיוחד ועברו בדיקות מדעיות להשגת איכות, טוהר ועמידות בפני דהייה.

לאיכות הדפסה מיטבית, HP ממליצה להתקין את כל מחסניות ההדפסה המסחריות לפני תאריך ההתקנה המוטבע על האריזה.

להשגת תוצאות הדפסה אופטימליות, HP ממליצה להשתמש במחסניות הדפסה מקוריות של HP בלבד. מחסניות הדפסה מקוריות של HP תוכננו ונבדקו עם מדפסות של HP כדי לסייע לך להפיק בקלות תוצאות מעולות שוב ושוב.

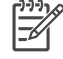

הערה HP אינה ערבה לאיכות או לאמינות של דיו שאינו מתוצרת HP. שירות או רכיבים הלופיים שיידרשו עבור המדפסת כתוצאה מכשל של המדפסת או נזק המיוחס לשימוש בדיו שאינו מתוצאת HP לא ייכללו במסגרת האחריות.

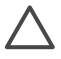

התראה כדי למנוע אובדן דיו או דליפת דיו: השאר את מחסניות ההדפסה מותקנות במהלך ניוד המדפסת, והקפד לא להשאיר מחסניות הדפסה משומשות מחוץ למדפסת לפרקי זמן ארוכים.

#### התקנה והחלפה של מחסניות הדפסה

#### כדי להכין את המדפסת ואת המחסניות

- ודא שהמדפסת מופעלת ושהסרת את הקרטון מפנים המדפסת.
  - .2 הרם את הכיסוי הראשי של המדפסת.
  - 3. הסר את הסרט הוורוד מהמחסניות.

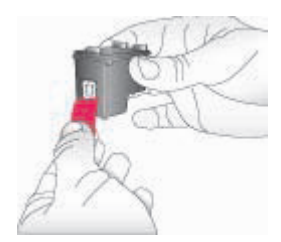

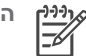

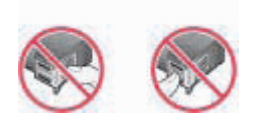

#### כדי להתקין את המחסניות

- אם אתה מחליף מחסנית HP Photo ,HP Black, דחף את המחסנית .1 בתא **הימני** כלפי מטה והוצא אותה.
- אחוז את המחסנית החדשה כך שהתווית פונה כלפי מעלה. החלק את המחסנית בזווית קלה .2 כלפי מעלה לתוך התא **הימני**, כך שמגעי הנחושת מוכנסים תחילה. דחף בעדינות את המחסנית עד שתיכנס למקומה בנקישה.

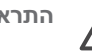

התראה למניעת חסימות בגררת ההדפסה, ודא שהמחסנית ננעלת במקומה בנקישה.

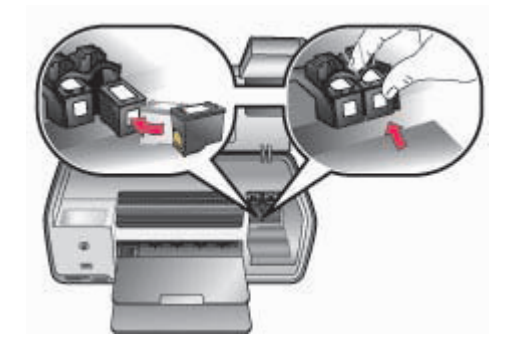

- להתקנת מחסנית HP Tri-color בתא **השמאלי**, חזור על הצעדים הקודמים. .3
  - 4. הורד את המכסה הראשי.

#### כאשר מחסנית הדפסה כלשהי אינה בשימוש

בעת הוצאת מחסנית הדפסה מהמדפסת, אחסן אותה במגן מחסנית ההדפסה. מגן מחסניות ההדפסה מונע את התייבשות הדיו כאשר המחסנית אינה בשימוש. אחסון לקוי עלול לגרום לתקלה רמחסנית

כדי להכניס מחסנית הדפסה לתוך מגן מחסניות ההדפסה, החלק את המחסנית לתוך מגן מחסניות ההדפסה בזווית קלה, עד שתיכנס למקומה בנקישה.

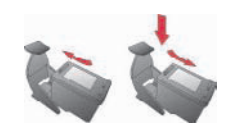

לאחר שהכנסת את המחסנית לתוך מגן המחסניות, הנח אותו באזור האחסון של המדפסת.

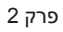

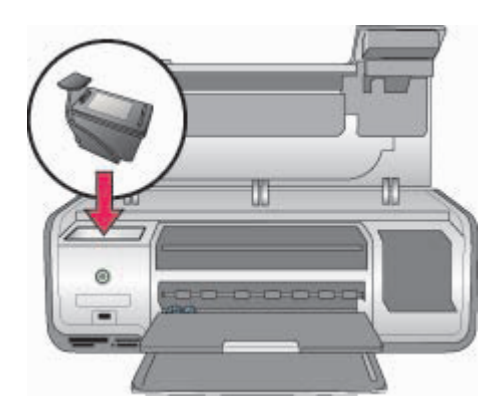

# הדפסה ללא מחשב 3

באמצעות מדפסת HP Photosmart 8000 series באפשרותך לבחור, לשפר ולהדפיס תצלומים בלי להפעיל את המחשב. לאחר שהגדרת את המדפסת באמצעות ההוראות בחוברת *התחלה מהירה*, באפשרותך להתקין כרטיס זיכרון במדפסת, ולהדפיס את התצלומים באמצעות הלחצנים בלוח הבקרה של המדפסת.

לאחר שהגדרת את המדפסת, באפשרותך להדפיס מכל אחד מהפריטים הבאים:

- כרטיס זיכרון •
- מצלמה דיגיטלית תואמת PictBridge
  - התקן Bluetooth
- (עם תצלומים מאוחסנים בתוכו) HP iPod •

## התחברות

מדפסת זו מציעה מספר דרכים להתחברות למחשבים או למכשירים אחרים. כל סוג של חיבור מאפשר לך לעשות דברים שונים.

| סוג החיבור והפריטים הדרושים                                                                                                    | מאפשר לך לבצע את הפעולות הבאות                                                                                                    |
|----------------------------------------------------------------------------------------------------|----------------------------------------------------------------------------------------------------|
| <b>כרטיסי זיכרון</b><br>כרטיס זיכרון תואם של מצלמה דיגיטלית<br>הכנס את כרטיס הזיכרון לחריץ כרטיס הזיכרון<br>המתאים בחזית המדפסת.                        | הדפסה ישירות מכרטיס זיכרון למדפסת. ראה<br>הדפסת תצלומים מכרטיס זיכרון.<br>הדפסת גיליונות הגהה מהירים של תצלומים<br>המאוחסנים בכרטיס זיכרון ישירות מלוח<br>הבקרה של המדפסת. |
| <b>PictBridge</b><br>מצלמה תואמת PictBridge וכבל USB.<br>חבר את המצלמה ליציאת המצלמה בחזית<br>המדפסת.                                                   | הדפסה ישירה ממצלמה דיגיטלית תואמת<br>PictBridge אל המדפסת. לקבלת מידע נוסף,<br>ראה הדפסת תצלומים ממצלמה דיגיטלית ועיין<br>בתיעוד של המצלמה.                                |
| Bluetooth<br>מתאם מדפסת אופציונלי של HP לתקשורת<br>אלחוטית בתקן Bluetooth.<br>חבר את המתאם HP Bluetooth למדפסת<br>אלחוטית אל יציאת המצלמה בחזית המדפסת. | הדפסה מהתקן כלשהו למדפסת באמצעות<br>טכנולוגיית האלחוט של Bluetooth.                                                                                                    |
| <b>HP iPod</b><br>HP iPod וכבל ה-USB המצורף אליו.<br>חבר את HP iPod ליציאת המצלמה בחזית<br>המדפסת.                                                      | הדפסה ישירות מ-HP iPod (עם התצלומים<br>המאוחסנים בו) למדפסת. לקבלת מידע נוסף,<br>ראה הדפסת תצלומים מתוך HP iPod.                                                           |

## הדפסת תצלומים מכרטיס זיכרון

באפשרותך להדפיס תצלומים מכרטיס זיכרון על-ידי התקנת הכרטיס במדפסת ושימוש בלוח הבקרה של המדפסת כדי לבחור, לשפר ולהדפיס תצלומים. באפשרותך גם להדפיס תצלומים שנבחרו במצלמה, כלומר תצלומים שסימנת להדפסה באמצעות מצלמה דיגיטלית, ישירות מכרטיס זיכרון. הדפסה מכרטיס זיכרון מתבצעת במהירות ובקלות, ואינה צורכת את סוללות המצלמה הדיגיטלית. לקבלת מידע נוסף על התקנת כרטיסי זיכרון, ראה התקנת כרטיס זיכרון.

סעיף זה מתאר כיצד לבצע את הפעולות הבאות:

- התקנת כרטיס זיכרון
- בחירה בתצלומים להדפסה
  - בחירת פריסת תצלום 🔹
    - בחירת תצלומים
  - שיפור איכות התצלום 🔹
- הדפסת התצלומים שנבחרו

#### התקנת כרטיס זיכרון

לאחר שצילמת תמונות במצלמה דיגיטלית, באפשרותך להוציא את כרטיס הזיכרון מהמצלמה ולהכניס אותו למדפסת כדי לראות ולהדפיס את התצלומים. המדפסת יכולה לקרוא כרטיסי זיכרון מהסוגים הבאים: כרטיסי Memory Stick ,CompactFlash, Secure ,MultiMediaCard, Dicrodrive ,Memory Stick , Digital ו-xD-Picture.

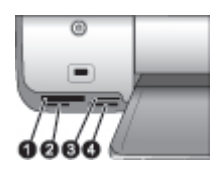

#### חריצים לכרטיסי זיכרון

- Microdrive ,II-I CompactFlash 1
- Secure Digital, MultiMediaCard (MMC) 2
  - xD-Picture Card 3
    - Memory Stick 4

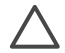

התראה שימוש בכרטיסים מסוג אחר עלול לגרום נזק לכרטיס הזיכרון ולמדפסת.

#### סוגי כרטיסי זיכרון

אתר את כרטיס הזיכרון בטבלה הבאה והשתמש בהודאות להתקנת הכרטיס במדפסת.

הנחיות:

- התקן כרטיס זיכרון אחד בלבד בכל פעם.
- דחף את הכרטיס בעדינות לתוך המדפסת, עד שייעצר. כרטיס הזיכרון אינו אמור להיכנס פנימה עד הסוף, אל תפעיל כוח מיותר.
  - כאשר כרטיס הזיכרון מותקן כראוי, נורית כרטיס הזיכרון מהבהבת ולאחר מכן נשארת דולקת בירוק רציף.

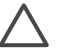

התראה 1 התקנת כרטיס הזיכרון בכל דרך אחרת עלולה להזיק לכרטיס ולמדפסת.

התראה 2 אל תוציא כרטיס הזיכרון מהחריץ כאשר נורית הכרטיס מהבהבת בירוק. לקבלת מידע נוסף, ראה הסרת כרטיס זיכרון.

| כרטיס זיכרון    | כיצד להתקין את כרטיס הזיכרון                                                                                                    |
|-----------------|----------------------------------------------------------------------------------------------------|
| CompactFlash    | <ul> <li>המדבקה הקדמית כלפי מעלה, ואם מופיע חץ על המדבקה, החץ מצביע<br/>לכיוון המדפסת</li> <li>הקצה עם החורים המתכתיים נכנס ראשון למדפסת</li> </ul>                                                          |
| Memory Stick    | <ul> <li>הפינה עם הזווית בצד שמאל</li> <li>מגעי המתכת פונים כלפי מטה</li> <li>אם אתה משתמש בכרטיס Memory Stick Duo או בכרטיס Memory או בכרטיס לפני שתתקין את</li> <li>Stick PRO Duo הכרטיס במדפסת</li> </ul> |
| Microdrive      | <ul> <li>המדבקה הקדמית כלפי מעלה, ואם מופיע חץ על המדבקה, החץ מצביע<br/>לכיוון המדפסת</li> <li>הקצה עם החורים המתכתיים נכנס ראשון למדפסת</li> </ul>                                                          |
| MultiMediaCard  | <ul> <li>הפינה עם הזווית בצד ימין</li> <li>מגעי המתכת פונים כלפי מטה</li> </ul>                                                                                                    |
| Secure Digital  | <ul> <li>הפינה עם הזווית בצד ימין</li> <li>מגעי המתכת פונים כלפי מטה</li> </ul>                                                                                                    |
| xD-Picture Card | <ul> <li>הצד המעוגל של הכרטיס פונה לכיוונך</li> <li>מגעי המתכת פונים כלפי מטה</li> </ul>                                                                                                    |

#### תבניות קובץ נתמכות

המדפסת יכולה לזהות ולהדפיס קובצי JPEG ו-TIFF ללא דחיסה ישירת מתוך כרטיס הזיכרון: ניתן גם להדפיס סרטוני וידאו מתוך קובצי Motion-JPEG QuickTime ,MPEG-1 ו-Motion-JPEG u AVI. אם ברשותך מצלמה דיגיטלית ששומרת תצלומים וסרטוני וידאו בתבניות קובץ אחרות, שמור את הקבצים במחשב והדפס אותם באמצעות תוכנה. לקבלת מידע נוסף, ראה HP Photosmart Printer Help בעזרה שעל-גבי המסך.

#### בחירה בתצלומים להדפסה

באפשרותך לקבוע אילו תצלומים ברצונך להדפיס על-ידי הצגת התצלומים במסך המדפסת, הדפסת אינדקס תצלומים או הדפסת גיליון הגהה.

| כדי לקבוע אילו תצלומים להדפיס, נסה אחת מאפשרויות אלה         |     |                                                           |
|--------------------------------------------------------------|-----|-----------------------------------------------------------|
| <br>להציג תצלומים                                            | стי | הצגת תצלומים על מסך המדפסת                                |
| התקן כרטיס זיכרון.                                           | .1  | באפשרותך להציג תצלומים בזה                                |
| לחץ על בחירת תצלומים 🖛 או 📥 לחץ לחיצה                        | .2  | אחר זה או להציג תשעה תצלומים בו-                          |
| ממושכת על הלחצן כדי להציג את התצלומים                        |     | זמנית על מסך המדפסת.                                      |
| במהירות. כאשר תגיע לתצלום האחרון, באחד                       |     | · · · ·                                                   |
| הכיוונים, התצוגה תחזור לתצלום הראשון או האחרון               |     | עצה כדי לעבור במהירות בין                                 |
| ותמשיך.                                                      |     | התצלומים, לחץ לחיצה רצופה על                              |
|                                                              |     | בחירת תצלומים 🛋 או 🖛. כאשר                                |
| להציג תשעה תצלומים בו-זמנית                                  | стי | תגיע לתצלום האחרון, באחד<br>בכווגנים, בתצוגב תמשוב לתעלום |
| התקן כרטיס זיכרון.                                           | .1  | הכיוונים, הונצוגה ונמשין דונציום                          |
| <br>לחץ על <b>תפריט</b> .                                    | .2  | הו אשון או האחו ון.                                       |
| בחר באפשרות <b>Tools</b> (כלים) ולאחר מכן לחץ על <b>OK</b> . | .3  |                                                           |
| בחר View 9-up (תצוגת 9 תצלומים) ולאחר מכן לחץ                | .4  |                                                           |
| על <b>OK</b> .                                               |     |                                                           |
| השתמש ב <b>חצי בחירת תצלומים</b> כדי לעבור בין               | .5  |                                                           |
| התצלומים.                                                    |     |                                                           |
| לצאת ממצב תצוגת 9 תצלומים ולחזור להצגת תצלום                 | כדי |                                                           |
| ־ בכל פעם, לחץ על <b>זום</b> .                               | אחד |                                                           |
| להדפיס אינדקס תצלומים                                        | стי | הדפסת אינדקס תצלומים                                      |
| התקן כרטיס זיכרון.                                           | .1  | אינדקס תצלומים מציג תצוגות של                             |
| טען כמה גיליונות של נייר רגיל במגש הראשי.                    | .2  | תמונות ממוזערות ומספרי אינדקס                             |
| לחץ על <b>תפריט</b> .                                        | .3  | עבור עד 2000 תצלומים בכרטיס                               |
| בחר <b>Print options</b> (אפשרויות הדפסה) ולאחר מכן          | .4  | זיכרון. השתמש בנייר רגיל במקום                            |
| לחץ על <b>OK</b> .                                           |     | בנייר תצלומים כדי לחסוך עלויות                            |
| בחר באפשרות <b>Print index page</b> (הדפס דף                 | .5  | אינדקס תצלומים יכול להתפרש על-                            |
| . <b>OK</b> אינדקס) ולאחר מכן לחץ על                         |     | פני כמה דפים.                                             |
| להדפיס גיליון הגהה                                           | стי | הדפסת גיליון הגהה                                         |
| התקן כרטיס זיכרון.                                           | .1  | גיליוו הגהה מאפשר להציג תמונות                            |
| <br>טען כמה גיליונות של נייר רגיל במגש הראשי.                | .2  | ממוזערות עבור כל התצלומים                                 |
| לחץ על <b>תפריט</b> .                                        | .3  | שמאוחסנים בכרטיס זיכרון. גיליון                           |
| בחר <b>Print options</b> (אפשרויות הדפסה) ולאחר מכן          | .4  | הגהה שונה מאינדקס תצלומים                                 |
| לחץ על <b>OK</b> .                                           |     | מאחר שהוא מספק לך מרווחים                                 |
| בחר באפשרות <b>Print proof sheet</b> (הדפס גיליון            | .5  | לבחירת תצלומים להדפסה, לציין                              |
| הגהה) ולאחר מכן לחץ על <b>OK</b> .                           |     | את מספר העותקים שברצונך                                   |
| ה גיליון הגהה יכול להתפרש על-פני כמה דפים.                   | הער | להדפיס ולבחור פריסת תצלומים.                              |

#### בחירת פריסה לתצלומים

לחץ על פריסה במדפסת כדי לבחור פריסה עבור התצלומים שברצונך להדפיס. כל התצלומים שנבחרו מלוח הבקרה של המדפסת יודפסו בפריסה זו. הגודל בפועל ישתנה בהתאם לגודל הנייר שטענת במדפסת, כפי שמוצג בטבלה הבאה. ייתכן שהמדפסת תסובב את התצלומים כדי שיתאימו לפריסה.

| פריסה            | גודל נייר (גודל תצלום)                                  |
|------------------|---------------------------------------------------------|
| 1 בדף ללא שוליים | 4 x 6) אינץ' (4 x 6 אינץ')<br>10 x 15 ס"מ (10 x 15 ס"מ) |
|                  | (n"o 10.5 x 14.8) A6                                    |
|                  | ('אינץ' (5 x 7) אינץ' 5 x 7                             |
|                  | (n"o 14.8 x 21.0) A5                                    |
|                  | (n"o 21.0 x 29.7) A4                                    |
|                  | ('אינץ' (11 אינץ' 8.5 x 11 אינץ' 8.5 x 11               |
| 1 בדף            | ('אינץ' (3.25 x 4.75) אינץ' 3.5 x 5                     |
|                  | ('אינץ' (3.75 x 5.75) אינץ 4 x 6                        |
|                  | (מ"ס 9.53 x 14.6) מ"ס 10 x 15                           |
|                  | (אינץ' 4.75 x 6.75) אינץ' 5 x 7                         |
|                  | ('אינץ' (7.75 x 9.75) אינץ 8 x 10                       |
|                  | (אינץ' (10 x 10 אינץ') 8.5 x 11                         |
|                  | o 9.86 x 14.16) A6( م"מ                                 |
|                  | (מ"ס 20 x 25) A4                                        |
|                  | (מ"ס 9.36 x 14.16) Hagaki                               |
|                  | (n"o 8.25 x 12.06) L                                    |
| 2 בדף            | ('אינץ' (2.25 x 3.25) אינץ' 3.5 x 5                     |
|                  | ('אינץ' (2.75 x 3.75) אינץ 4 x 6                        |
|                  | ('אינץ' (3.25 x 4.75) אינץ' 5 x 7                       |
|                  | (אינץ' 4.75 x 6.5) אינץ' 8 x 10                         |
|                  | ('אינץ' (5 x 7) אינץ' 8.5 x 11                          |
|                  | (מ"ס 6.92 x 9.86) A6                                    |
|                  | (מ"ס 13 x 18) A4                                        |
|                  | (מ"o 6.8 x 9.36) Hagaki                                 |
|                  | (מ"ס 5.87 x 8.25) L                                     |
| 3 בדף            | ('אינץ' (1.5 x 2.25) אינץ') 3.5 x 5                     |
|                  | ('אינץ' (1.75 x 2.625) אינץ 4 x 6                       |
|                  | ('אינץ' (2.25 x 3.375) אינץ' 5 x 7                      |
|                  | (אינץ' (3.33 x 5) אינץ' 8 x 10                          |
|                  | ('אינץ' (4 x 6) אינץ' 8.5 x 11                          |
|                  | (מ"o 4.77 x 7.15) A6                                    |
|                  | (מ"ס 10 x 15) A4                                        |
|                  | (מ"o 4.52 x 6.78) Hagaki                                |
|                  | (מ"o 3.96 x 5.94) L                                     |
| 4 בדף            | ('אינץ' (1.5 x 2.25) אינץ') 3.5 x 5                     |

|                                                                                                    | המשך  |
|----------------------------------------------------------------------------------------------------|-------|
| גודל נייר (גודל תצלום)                                                                                                    | פריסה |
| ('אינץ' 1.75 x 2.5) אינץ' 4x 6                                                                                                    |       |
| ('אינץ' (2.2 x 3.25) אינץ' 5 x 7                                                                                                    |       |
| ('אינץ' (3.5 x 4.75 אינץ) אינץ 8 x 10                                                                                                    |       |
| ('אינץ' (3.5 x 5) אינץ' 8.5 x 11                                                                                                    |       |
| (n"o 4.77 x 6.92) A6                                                                                                    |       |
| (מ"ס 9 x 13) A4                                                                                                    |       |
| (מ"o 4.52 x 6.5) Hagaki                                                                                                    |       |
| (מ"ס 3.96 x 5.7) L                                                                                                    |       |
| ('אינץ' (1 x 1.375) אינץ' 3.5 x 5                                                                                                    | 9 בדף |
| ('אינץ' 1.125 x 1.5) אינץ 4 x 6                                                                                                    |       |
| ('אינץ' (1.5 x 2) אינץ' 5 x 7                                                                                                    |       |
| ('אינץ' (2.25 x 3) אינץ 8 x 10                                                                                                    |       |
| מידות – מידות 2.5 x 3.25) אינץ') – מידות<br>שמתאימות לארוק                                                                                                    |       |
| $(n^{"}0.3.07 \times 4.05)$ A6                                                                                                    |       |
| $(n^{n} \circ 64 \times 84) A4$                                                                                                    |       |
| (n"o 2.9 x 3.86) Hagaki                                                                                                    |       |
| (1 2 2 3 1 2 3 ) 1 2 3 2 1 (1 2 3 1 2 3 1 1 2 3 1 2 3 1 2 3 |       |

### בחירת תצלומים להדפסה

| נ שלבים אלה                                                                                                    | בצע            | אם ברצונך לבצע פעולה זו                                                                                             |
|----------------------------------------------------------------------------------------------------|----------------|----------------------------------------------------------------------------------------------------|
| התקן כרטיס זיכרון.<br>לחץ על <b>בחירת תצלומים ת</b> או <b>▶</b> כדי להציג את<br>התצלום שברצונך לבחור.<br>לחץ על OK כדי לבחור את התצלום המוצג.<br>סימן תיוג מופיע בפינה התחתונה של התצלום.                                                                           | .1<br>.2<br>.3 | בחירת תצלום<br>הערה באפשרותך גם לבחור<br>תצלום מתוך HP iPod. לקבלת<br>מידע נוסף, ראה הדפסת תצלומים<br>מתוך HP iPod. |
| התקן כרטיס זיכרון.<br>לחץ על בחירת תצלומים ◀ או ◄ כדי להציג את<br>התצלום שברצונך לבחור.<br>לחץ על OK פעם אחת עבור כל עותק של התצלום<br>המוצג שברצונך להדפיס.<br>מספר הפעמים שהתצלום נבחר מופיע בחלק התחתון<br>של התצלום. לדוגמה, אם תבחר תצלום פעמיים, יופיע<br>x2. | .1<br>.2<br>.3 | בחירת כמה עותקים של תצלום                                                                                           |
| לחץ על <b>בחירת תצלומים </b> ת או <b>▶</b> כדי להציג את<br>התצלום שאת בחירתו ברצונך לבטל.<br>לחץ על <b>ביטול</b> כדי לבטל את בחירת התצלום המוצג<br>לצורך הדפסה. אם בחרת תצלום פעמים מרובות,                                                                         | .1<br>.2       | ביטול בחירה של תצלום אחד או<br>יותר<br>כאשר תבטל בחירה בתצלום,<br>המדפסת תמחק שינויים שביצעת                        |

| ٦   | VI | n | n |
|-----|----|---|---|
| - 1 | U  |   |   |

| בצע שלבים אלה                                                                                                    | אם ברצונך לבצע פעולה זו                                                                                                    |
|----------------------------------------------------------------------------------------------------|----------------------------------------------------------------------------------------------------|
| המדפסת מסירה בחירה אחת של התצלום בכל פעם<br>שתלחץ על <b>ביטול</b> .                                                                                                    | בהגדרות ההדפסה עבור אותו<br>תצלום.                                                                                                    |
| כדי לבטל בחירה של כל התצלומים, לחץ על <b>ביטול</b> עד<br>שתופיע הודעה במסך המדפסת, שבה תישאל אם ברצונך<br>לבטל את בחירת כל התצלומים. בחר <b>Yes</b> (כן) ולאחר מכן<br>לחץ על <b>OK</b> .                                                                                                    | הערה פעולת ביטול הבחירה של<br>תצלומים אינה מוחקת אותם<br>מכרטיס הזיכרון.                                                                                                    |
| <ol> <li>בחר את התצלומים שברצונך להדפיס על-ידי מילוי<br/>העיגול מתחת לכל תצלום באמצעות עט כהה.</li> <li>בחר את מספר העותקים של כל תצלום על-ידי מילוי<br/>החלק של העותקים. הקפד למלא אפשרות אחת בלבד.</li> <li>בחר פריסת תצלומים בחלק של פריסת ההדפסה.</li> <li>הקפד למלא אפשרות אחת בלבד.</li> <li>לאחר שתמלא את גיליון ההגהה, סרוק אותו כדי להדפיס<br/>את התצלומים הנבחרים.</li> </ol> | בחירת תצלומים בגיליון הגהה,<br>לאחר שתדפיס גיליון הגהה,<br>באפשרותך להשתמש בו כדי לבחור<br>תצלומים ספציפיים להדפסה.<br>לקבלת מידע אודות הדפסת גיליון<br>הגהה, ראה בחירה בתצלומים<br>להדפסה. |

### הדפסת התצלומים

| ים אלה:                                                                                                    | בצע שלב                                                                        | אם ברצונך לבצע פעולה זו                                                                                                    |
|----------------------------------------------------------------------------------------------------|--------------------------------------------------------------------------------|----------------------------------------------------------------------------------------------------|
| על פריסה עד להופעת הפריסה הרצויה.<br>על בחירת תצלומים ₪ או ₪ כדי להציג את<br>צלום שברצונך להדפיס.<br>על OK כדי לבחור את התצלום.<br>על הדפסה כדי להדפיס את התצלום.                                                                                                    | 1. לחץ<br>2. לחץ<br>התצ<br>3. לחץ<br>4. לחץ                                    | <b>הדפסת תצלום אחד</b><br>לפני שתתחיל, ודא שכרטיס הזיכרון<br>מותקן במדפסת ושיש נייר מתאים<br>במגש הראשי או במחסנית<br>התצלומים.    |
| על פריסה עד להופעת הפריסה הרצויה.<br>על בחירת תצלומים תן או ₪ כדי להציג את<br>צלומים שברצונך להדפיס מופיע במסך<br>דפסת, לחץ על OK כדי לבחור אותו.<br>לבחור תצלומים נוספים, השתמש בחץ בחירת<br>לבחור תצלומים נוספים, השתמש בחץ בחירת<br>יומים ₪ ולחץ על OK כאשר תצלום שברצונך<br>פיס מופיע במסך.<br>עד שבחרת את כל התצלומים שברצונך להדפיס,<br>עת את השינויים הרצויים בהגדרות ההדפסה, לחץ<br>הדפסה. | 1. לחץ.<br>2. לחץ.<br>3. התצ<br>המז<br>4. כדי<br>4הד<br>להד<br>1.2 לאח<br>וביצ | הדפסת תצלומים מרובים<br>לפני שתתחיל, ודא שכרטיס הזיכרון<br>מותקן במדפסת ושיש נייר מתאים<br>במגש הראשי או במחסנית<br>התצלומים.      |
| על פריסה עד להופעת הפריסה הרצויה.<br>על בחירת תצלומים ◀ או ◄ כדי להציג את<br>נלום שברצונך להדפיס.<br>על OK פעם אחת עבור כל עותק של התצלום<br>צג שברצונך להדפיס.<br>על הדפסה.                                                                                                    | 1. לחץ<br>2. לחץ<br>התצ<br>3. לחץ<br>המוי<br>4. לחץ                            | הדפסת כמה עותקים של תצלום<br>לפני שתתחיל, ודא שכרטיס הזיכרון<br>מותקן במדפסת ושיש נייר מתאים<br>במגש הראשי או במחסנית<br>התצלומים. |
| על <b>פריסה</b> עד להופעת הפריסה הרצויה.<br>על <b>תפריט</b> .                                                                                                    | 1. לחץ<br>2. לחץ                                                               | הדפסת כל התצלומים המאוחסנים<br>בכרטיס הזיכרון                                                                                      |

|                                                                        |      | המשך                            |
|------------------------------------------------------------------------|------|---------------------------------|
| שלבים אלה:                                                             | בצע  | אם ברצונך לבצע פעולה זו         |
| בחר <b>Print options</b> (אפשרויות הדפסה) ולאחר מכן                    | .3   | לפני שתתחיל, ודא שכרטיס הזיכרון |
| לחץ על <b>OK</b> .                                                     |      | מותקן במדפסת ושיש נייר מתאים    |
| בחר באפשרות <b>Print all</b> (הדפס הכל) ולאחר מכן                      | .4   | במגש הראשי או במחסנית           |
| לחץ על <b>OK</b> כדי להתחיל בהדפסת כל התצלומים                         |      | התצלומים. השתמש במחסנית         |
| בכרטיס הזיכרון.                                                        |      | התצלומים כדי להשתמש בנייר       |
| התמונה הראשונה של כל אחד מסרטוני הווידאו                               |      | תצלומים קטן יותר.               |
| שמאוחסנים בכרטיס הזיכרון תודפס אף היא.                                 |      |                                 |
| לחץ על <b>פריסה</b> עד להופעת הפריסה הרצויה.                           | .1   | הדפסת טווח רציף של תצלומים      |
| לחץ על <b>תפריט</b> .                                                  | .2   | לפני שתתחיל, ודא שכרטיס הזיכרון |
| בחר <b>Print options</b> (אפשרויות הדפסה) ולאחר מכן                    | .3   | מותקן במדפסת ושיש נייר מתאים    |
| לחץ על <b>OK</b> .                                                     |      | במגש הראשי או במחסנית           |
| בחר באפשרות <b>Print range</b> (הדפס טווח) ולאחר                       | .4   | התצלומים.                       |
| מכן לחץ על <b>OK</b> .                                                 |      |                                 |
| לחץ על <b>בחירת תצלומים 🖛</b> או 📥 עד שהתצלום                          | .5   |                                 |
| הראשון שברצונך להדפיס מופיע בצד השמאלי של                              |      |                                 |
| מסך המדפסת ולאחר מכן לחץ על <b>OK</b> .                                |      |                                 |
| לחץ על בחירת תצלומים 🕨 או 🐂 עד שהתצלום                                 | .6   |                                 |
| האחרון שברצונך להדפיס מופיע בצד הימני של מסך                           |      |                                 |
| המדפסת ולאחר מכן לחץ על <b>OK</b> .                                    |      |                                 |
| מתחילה הדפסת טווח התצלומים שנבחר. התמונה                               |      |                                 |
| הראשונה של כל אחד מסרטוני הווידאו בטווח שנבחר                          |      |                                 |
| תודפס אף היא.                                                          |      |                                 |
| ודא שכרטיס הזיכרון מותקן במדפסת ולאחר מכן לחץ                          | .1   | הדפסת תצלומים שבחרת בגיליון     |
| על תפריט.                                                              | ~    | הגהה                            |
| בחר Print options (אפשרויות הדפסה) ולאחר מכן                           | .2   | לאחר שתמלא את גיליון ההגהה      |
| לחץ על <b>אט</b> .                                                     | ~    | כמתואר בבחירת תצלומים           |
| בחר באפשרות Scan proof sneet (סרוק גיליון                              | .3   | להדפסה, באפשרותך לסרוק אותו     |
| הגהה) ולאחור מכן לחוץ על <b>סו</b> .                                   | 4    | כדי להדפיס את התצלומים          |
| טען את גיליון ההגהה במגש הראשי כשהצד המודפס                            | .4   | הנבחרים. ודא שכרטיס הזיכרון שבו |
| פונה כלפי מטה והחלק העליון של הדף פונה לכיוון                          |      | השתמשת להדפסת גיליון ההגהה      |
| המדפטון.                                                               |      | מותקן כאשר אתה סורק את גיליון   |
| אם גיליון ההגהה המודפס מתפרש על-פני כמה דפים,                          |      | ההגהה.                          |
| הכנס את הדפים בסדר הפון כדי לאפשר למדפסת                               |      | תצלומים שהודפסו מגיליון הגהה    |
| לסקור אונ כולם כו אוי.<br>לפע על <b>אס</b> בדי לבתפול במבודב           | F    | משתמשים בהגדרות ברירת המחדל     |
| לווץ על <b>סט כדי להונוויל בטו יקה.</b>                                | .5   | של ההדפסה. הגדרות הדפסה         |
| כאשר תופיע הודעה במסך המדפסת שבה תתבקש                                 | .6   | כלשהן שהחלת על תצלומים, כגון    |
| לטעון נייר, טען נייר תצלומים.<br>לביי על <b>כבי</b> לבכביל בכביל בכביל | 7    | י<br>חיתוך, אפקטי צבע ומסגרות   |
| לווץ על <b>אט</b> כדי להתחיל בהדפטת התצלומים                           | .7   | דקורטיביות, לא יהיו בתוקף.      |
| שבחרת בגיליון ההגהה.                                                   |      |                                 |
| שתתחיל, ודא שכרטיס הזיכרון מותקן במדפסת ושיש                           | לפני | הדפסת תצלומים מסרטוני וידאו     |
| מתאים במגש הראשי.                                                      | נייר | באפשרותך להציג סרטוני וידאו     |
| לחץ על <b>פריסה</b> עד להופעת הפריסה הרצויה בחלק                       | .1   | במסך המדפסת ולבחור מתוכם        |
| התחתון של מסך המדפסת.                                                  |      | תמונות נפרדות להדפסה.           |
| לחץ על בחירת תצלומים 📹 או 📂 כדי להציג את                               | .2   | כאשר תכניס תחילה כרטיס זיכרון   |
| סרטון הווידאו שברצונך להדפיס.                                          |      | שמכיל סרטון וידאו, המדפסת       |

#### המשך

| נשלבים אלה:                                                                                                    | בצע                              | אם ברצונך לבצע פעולה זו                                                                                                    |
|----------------------------------------------------------------------------------------------------|----------------------------------|----------------------------------------------------------------------------------------------------|
| לחץ על OK כדי להקרין את סרטון הווידאו.<br>באפשרותך להריץ קדימה את הווידאו בזמן הקרנתו על-<br>ידי לחיצה מממושכת על בחירת תצלומים ₪.<br>כדי להשהות את הווידאו בזמן שהוא מוקרן, לחץ על OK.<br>באפשרותך להקרין את הווידאו בקצב איטי על-ידי<br>לחיצה ממושכת על בחירת תצלומים ₪ כאשר הווידאו<br>מושהה.<br>כדי לבחור את תמונת הווידאו המוצגת, לחץ על OK.<br>לחץ על הדפסה כדי להתחיל בהדפסה.                                                                                                    | .3<br>.4<br>.5<br>.6             | תשתמש בתמונה הראשונה של<br>סרטון הווידאו לייצוג הסרטון במסך<br>המדפסת.<br>המדפסת מזהה סרטוני וידאו<br>שהוקלטו בתבניות הבאות:<br>Motion-JPEG AVI •<br>Motion-JPEG QuickTime<br>MPEG-1 •<br>המדפסת מתעלמת מסרטוני וידאו<br>בתבניות אחרות.                                                                                                    |
| הכנס כרטיס זיכרון שמכיל סרטון וידאו אחד או יותר<br>טען נייר תצלומים, לאחר מכן לחץ על <b>תפריט</b> .<br>בחר Print options (אפשרויות הדפסה) ולאחר מכן<br>לחץ על OK.<br>בחר Video action prints (תדפיסי סרטון וידאו)<br>ולאחר מכן לחץ על OK.<br>הווידאו שברצונך להדפיס כתדפיס סרטון וידאו.<br>לחץ על OK ולאחר מכן לחץ על OK.                                                                                                    | .1<br>.2<br>.3<br>.4<br>.5<br>.6 | <b>הדפסת תדפיס סרטון וידאו</b><br>תדפיס סרטון וידאו כולל סדרה של<br>תשע תמונות שנבחרו באופן<br>אוטומטי מתוך סרטון וידאו.                                                                                                    |
| השתמש במצלמה הדיגיטלית כדי לבחור את<br>התצלומים שברצונך להדפיס. לקבלת מידע נוסף, עיין<br>בתיעוד המצורף למצלמה.<br>אם תבחר במצלמה באפשרות default (ברירת<br>מחדל) עבור פריסת התצלומים, לחץ על פריסה כדי<br>לבחור פריסת תצלומים, לחץ על פריסה כדי<br>מחדל), התצלומים יודפסו בפריסה שנבחרה<br>במצלמה, ללא תלות בהגדרת הפריסה של המדפסת.<br>הסר את כרטיס הזיכרון מהמצלמה הדיגיטלית והתקן<br>הות במדפסת.<br>כאשר האפשרות Print DPOF photos (האם<br>להדפיס תצלומי PPOT?) מופיעה על מסך המדפסת,<br>בחר צמץ (כן) ולאחר מכן לחץ על MO. | .1<br>.2<br>.3<br>.4             | הדפסת תצלומים שנבחרו<br>במצלמה מתוך כרטיס זיכרון<br>בעת בחירת תצלומים להדפסה<br>באמצעות מצלמה דיגיטלית,<br>המצלמה יוצרת קובץ Digital Print שמזהה<br>המצלמה יוצרת קובץ Order Format (DPOF)<br>שמד הנבחרים. מדפסת זו<br>יכולה לקרוא קובצי DPOF מגרסה<br>יכולה לקרוא קובצי 1.0.<br>ו-1.1 ישירות מכרטיס זיכרון.<br>לאחר ההדפסה, המדפסת מוחקת<br>את קובץ ה-DPOF ומבטלת את<br>סימון התצלומים. |
| להפסיק להדפיס עבודת הדפסה שמתבצעת כעת, לחץ<br>ביטול.                                                                                                    | כדי<br>על <b>ו</b>               | הפסקת ההדפסה                                                                                                    |

#### הסרת כרטיס זיכרון

המתן עד שנורית כרטיס הזיכרון תפסיק להבהב ותישאר דולקת בירוק רציף ולאחר מכן משוך בעדינות את כרטיס הזיכרון כדי להוציאו מהמדפסת.

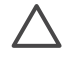

התראה אם נורית כרטיס הזיכרון מהבהבת בירוק, המדפסת מבצעת גישה לכרטיס הזיכרון. אל תסיר כרטיס זיכרון בזמן שמתבצעת אליו גישה מאחר שפעולה זו עלולה לגרום נזק למדפסת ולכרטיס הזיכרון.

#### שיפור האיכות של תצלום

המדפסת מספקת מגוון שיפורים שבאמצעותם ניתן ללטש את איכות התצלום המודפס מכרטיס זיכרון. הגדרות אלה אינן משנות את התצלום המקורי. השפעתן באה לידי ביטוי רק בהדפסה.

| יתרון                                                   | <b>b</b>    | בעיה                              |
|---------------------------------------------------------|-------------|-----------------------------------|
| סרה אוטומטית של עיניים אדומות (בכל התצלומים)            | ו           | עיניים אדומות בתצלומי מבזק        |
| . לחץ על <b>תפריט</b> .                                 | 1           | כברירת מחדל, המאפיין להסרת        |
| . בחר Preferences (העדפות) ולאחר מכן לחץ על OK.         | 2           | עיניים אדומות מופעל בתפריט        |
| הסרה (הסרה Auto remove red-eye הסרה).                   | 3           | (העדפות). מאפיין Preferences      |
| אוטומטית של עיניים אדומות) ולאחר מכן לחץ על <b>OK</b> . |             | זה מסיר עיניים אדומות מכל         |
| . בחר <b>ON</b> (מופעל) ולאחר מכן לחץ על <b>OK</b> .    | 1           | התצלומים רגע לפני ההדפסה. אם      |
|                                                         |             | אתה עדיין נתקל בבעיות הקשורות     |
| וסרה ידנית של עיניים אדומות (תצלום אחד בכל פעם)         | ר ו         | לעיניים אדומות, הסר עיניים אדומוח |
| לחץ על בחירת תצלומים 🛋 או 🖿 כדי להציג את                | 1           | בתצלומים יחידים באמצעות           |
| התצלום שברצונר לתקו.                                    | . 1         | המאפיין Remove red eye (הסרח      |
| לחץ על <b>תפריט</b> .                                   | 2           | <b>Edit</b> עיניים אדומות) בתפריט |
| בחר Edit (עריכה) ולאחר מכו לחץ על OK.                   | 3           | (עריכה).                          |
| בחר באפשרות <b>Remove red-eve</b> (הסרת עיניים 4.       | 1           |                                   |
| אדומות) ולאחר מכן לחץ על <b>OK</b> .                    |             |                                   |
| די להתאים את הבהירות של תצלום:                          | <b>&gt;</b> | תצלומים עם בהירות לקויה           |
| לחצ על בחירת תצלומים 🛋 או 🍉 כדי להציג את 🕻              | 1           |                                   |
| התצלוח שררצוור לתקו                                     |             |                                   |
| לחץ על <b>תפריט</b> .                                   | 2           |                                   |
| בחר Edit (עריכה) ולאחר מכו לחץ על OK.                   | 3           |                                   |
| א בחר באפשרות <b>Photo brightness</b> (בהירות           | 1           |                                   |
| תצלום) ולאחר מכו לחץ על <b>OK</b> .                     |             |                                   |
| השתמש ב <b>חצי בחירת תצלומים</b> כדי להגדיל או          | 5           |                                   |
| להקטין את בהירות התצלום עד לרמה הרצויה ולאחר            |             |                                   |
| מכן לחץ על <b>OK</b> .                                  |             |                                   |
| די למקד תמונות באופן אוטומטי לקבלת פרטים ברורים:        | <b>&gt;</b> | תצלומים מטושטשים                  |
| חדים יותר                                               | I           | העדפה זו משפיעה על כל             |
| . לחץ על <b>תפריט</b> .                                 | 1           | התצלומים המודפסים.                |
| . בחר Preferences (העדפות) ולאחר מכן לחץ על OK.         | 2           |                                   |
| . בחר SmartFocus ולאחר מכן לחץ על OK.                   | 3           |                                   |
| . בחר <b>ON</b> (מופעל) ולאחר מכן לחץ על OK.            | 1           |                                   |
| די להחיל תאורה משתנה על תצלום:                          | <b>&gt;</b> | תצלומים עם תאורה וניגודיות        |
| . לחץ על <b>תפריט</b> .                                 | 1           | לקויות                            |
| . בחר Preferences (העדפות) ולאחר מכן לחץ על OK.         | 2           | העדפה זו משפיעה על כל             |
| בחר Adaptive Lighting (תאורה משתנה) ולאחר               | 3           | התצלומים המודפסים.                |
| מכן לחץ על OK.                                          |             |                                   |
| . בחר <b>ON</b> (מופעל) ולאחר מכן לחץ על OK.            | 1           |                                   |
| קבלת מידע אודות הדפסת תצלומים מתוך סרטוני וידאו,        | 7           | סרטוני וידאו באיכות ירודה         |
| אה הדפסת תצלומים מכרטיס זיכרון.                         | ו           | העדפה זו משפיעה על תצלומים        |
|                                                         |             | המודפסים מתור סרטוני וידאו.       |

| המשך |
|------|
|------|

| רון                                                                                                    | פת             | בעיה                                                                                                    |
|----------------------------------------------------------------------------------------------------|----------------|----------------------------------------------------------------------------------------------------|
| ּ<br>י לשפר את האיכות של תצלומים המודפסים מתוך<br>טוני וידאו                                                                          | כדי<br>סר      | הערה מאפיין זה לא משפר<br>תצלומים שמודפסים באמצעות                                                                               |
| לחץ על <b>תפריט</b> .<br>בחר Preferences (העדפות) ולאחר מכן לחץ על OK.<br>בחר Video enhancement (שיפור וידאו) ולאחר<br>מכן לחץ על OK. | .1<br>.2<br>.3 | האפשרות Video action prints<br>(תדפיסי סרטון וידאו). מאפיין זה<br>אינו משפיע גם על תצלומים<br>שהודפסו בפריסה של 9 תצלומים<br>בדח |

#### כלים לשיפור היצירתיות

המדפסת מספקת מספר כלים ואפקטים המאפשרים להשתמש בתצלומים בדרכים יצירתיות. הגדרות אלה אינן משנות את התצלום המקורי. השפעתן באה לידי ביטוי רק בהדפסה.

| צע שלבים אלה                                                                                                    | בא                         | כדי לנסות את המאפיינים הבאים                                                                                                    |
|----------------------------------------------------------------------------------------------------|----------------------------|----------------------------------------------------------------------------------------------------|
| <ul> <li>לחץ על בחירת תצלומים → או ען כדי להציג את התצלומים שלהם ברצונך להוסיף אפקט צבע.</li> <li>לחץ על תפריט.</li> <li>בחר Edit (עריכה) ולאחר מכן לחץ על OK.</li> <li>בחר Add color effect (הוסף אפקט צבע) ולאחר מכן לחץ על OK.</li> <li>בחר אפקט צבע ולאחר מכן לחץ על OK.</li> <li>בחר אפקט צבע ולאחר מכן לחץ על OK.</li> <li>בחר אפקט בע ולאחר מכן לחץ על Ad.</li> <li>התצלום נראה במסך המדפסת כשאפקט הצבע הנבחר מוחל עליו. האפקט לא משנה את התצלום המקורי. ההשפעה באה לידי ביטוי רק בהדפסה.</li> </ul> | .1<br>.2<br>.3<br>.4<br>.5 | הוספת אפקט צבע<br>באפשרותך להגדיר את המדפסת<br>להדפיס תצלומים נבחרים באמצעות<br>האפשרות לומים נבחרים באמצעות<br>Black & white שחור-<br>לבן), או באמצעות Blue filter (שסנן<br>מסנן אדום), או Blue filter (מסנן ירוק).<br>כחול) או Green filter (מסנן ירוק).<br>לתצלומים שהופקו בתחילת המאה<br>לתצלומים שהופקו בתחילת המאה<br>לתצלומים שהופקו בתחילת המאה<br>לתצלומים שהופקו בתחילת המאה<br>לתעיק). השתמש באפשרויות<br>(עתיק). השתמש באפשרות<br>מראה של צביעה ביד. השתמש<br>מראה של צביעה ביד. השתמש<br>לשמש) כדי להפיק מראה של חדר<br>חשוך. השתמש באפשרות<br>חשוך. השתמש באפשרות<br>לצבעים בהירים מראה מתכתי. |
| . לחץ על פריסה.<br>. בחר באפשרות ,One photo per sheet<br>שמר באפשרות ,borderless<br>מכן לחץ על OK.<br>קפד להשתמש בנייר תצלומים. אם אתה משתמש בנייר<br>גיל, המדפסת תעקוף את על ההגדרה להדפסה ללא<br>וליים וההדפסה תכלול שוליים לבנים צרים בכל הצדדים<br>רי למנוע חסימות נייר.                                                                                                    | .1<br>.2<br>שו<br>כד       | יצירת תדפיסים ללא שוליים<br>באפשרותך להגדיר את המדפסת<br>להדפסת תצלומים ללא שוליים.                                                                                                    |
| . לחץ על בחירת תצלומים <b>ו</b> א או תן כדי להציג את<br>התצלומים שלהם ברצונך להוסיף מסגרת.<br>. לחץ על תפריט.<br>. בחר Edit (עריכה) ולאחר מכן לחץ על OK.                                                                                                    | .1<br>.2<br>.3             | <b>הוספת מסגרת דקורטיבית</b><br>בחר מתוך לוח של תבניות וצבעים<br>שונים כדי ליצור מסגרת בולטת.                                                                                                    |

| בחר Add frame (הוספת מסגרת) ולאחר מכן בחר<br>OK.<br>השתמש ב <b>חצי בחירת תצלומים</b> כדי לסמן את תבנית<br>המסגרת שבה ברצונך להשתמש ולאחר מכן לחץ על<br>OK.<br>השתמש בחצי <b>בחירת תצלומים</b> כדי לסמן את צבע<br>המסגרת שבה ברצונך להשתמש ולאחר מכן לחץ על<br>OK.<br>התצלומים מופיעים במסך המדפסת עם המסגרת.                                                                   | .4<br>.5<br>.6                            |                                                                                                    |
|----------------------------------------------------------------------------------------------------|-------------------------------------------|----------------------------------------------------------------------------------------------------|
| לחץ על <b>תפריט</b> .<br>בחר Preferences (העדפות) ולאחר מכן לחץ על OK.<br>בחר Date/time (תאריך/שעה) ולאחר מכן לחץ על OK.<br>בחר אחת מהאפשרויות הבאות עבור חותמת תאריך/<br>שעה:                                                                                                    | .1<br>.2<br>.3<br>.4                      | הוסף את התאריך והשעה<br>לתדפיסים.<br>באפשרותך להדפיס חותמת על<br>החלק הקדמי של התצלומים,<br>שתראה ממי התצלום צולם, העדפה                                                                                                    |
| (תאריך/שעה) Date/time –<br>− (תאריך בלבד) Date only<br>לחץ על OK.                                                                                                    | .5                                        | זו משפיעה על כל התדפיסים.<br>שינויים שתבצע בתצלום באמצעות<br>לוח הבקרה של המדפסת אינם<br>משפיעים על פרטי התאריך והשעה.                                                                                                    |
| לשנות את איכות ההדפסה ל-Normal (רגילה) עבור                                                                                                    | כדי                                       | שינוי איכות ההדפסה                                                                                                    |
| דת הדפסה אחת                                                                                                    | עבו                                       | באפשרותך לשנות את איכות                                                                                                    |
| לווץ על תפריס.<br>בחר באפשרות Tools (כלים) ולאחר מכן לחץ על OK.<br>בחר באפשרות Print quality (איכות הדפסה)                                                                                                    | .1                                        | ההדפסה של תצלומים. איכות<br>ההדפסה Best (מיטבית) היא<br>אפשרות ברירת המחדל. ומפיקה                                                                                                    |
| ולאחר מכן לחץ על <b>OK</b> .                                                                                                    | .3                                        | תצלומים באיכות הגבוהה ביותר.                                                                                                    |
| ולאחר מכן לחץ על OK.<br>בחר Normal (רגילה) ולאחר מכן לחץ על OK.<br>ות ההדפסה תחזור להגדרה Best (מיטבית) בעבודת<br>פסה זו.                                                                                                    | 3.<br>4.<br>איכו<br>הדס                   | תצלומים באיכות הגבוהה ביותר.<br>איכות ההדפסה Normal (רגילה)<br>תורמת לחיסכון בדיו ומדפיסה מהר<br>יותר.                                                                                                    |
| ולאחר מכן לחץ על OK.<br>בחר Normal (רגילה) ולאחר מכן לחץ על OK.<br>ות ההדפסה תחזור להגדרה Best (מיטבית) בעבודת<br>פסה זו.<br>להציג מצגת שקופיות במסך המדפסת                                                                                                    | 3.<br>4.<br>הדכ<br>הדכ                    | תצלומים באיכות הגבוהה ביותר.<br>איכות ההדפסה Normal (רגילה)<br>תורמת לחיסכון בדיו ומדפיסה מהר<br>יותר.<br><b>הצגת מצגת שקופיות</b>                                                                                          |
| ולאחר מכן לחץ על OK.<br>בחר Normal (רגילה) ולאחר מכן לחץ על OK.<br>ות ההדפסה תחזור להגדרה Best (מיטבית) בעבודת<br>סיס זו.<br>לחץ על תפריט.<br>בחר באפשרות Tools (כלים) ולאחר מכן לחץ על OK.<br>בחר באפשרות Slide Show (כלים) ולאחר מכן לחץ על OK.<br>על OK (מצגת שקופית) ולאחר מכן לחץ<br>על AD כדי להשהות או לחדש מצגת השקופיות;<br>לחץ על ביטול כדי להפסיק את מצגת השקופיות. | 3.<br>איכו<br>הדכ<br>הדכ<br>1.<br>2.<br>3 | תצלומים באיכות הגבוהה ביותר.<br>איכות ההדפסה Normal (רגילה)<br>תורמת לחיסכון בדיו ומדפיסה מהר<br>יותר.<br>באנ <b>מצגת שקופיות</b><br>באפשרותך להציג את כל התצלומים<br>המאוחסנים בכרטיס זיכרון ברצף,<br>בדומה למצגת שקופיות. |

המשך

כדי לנסות את המאפיינים הבאים... בצע שלבים אלה

| נ שלבים אלה                                                                                                    | בצע                  | כדי לנסות את המאפיינים הבאים                                                                                                    |
|----------------------------------------------------------------------------------------------------|----------------------|----------------------------------------------------------------------------------------------------|
| בכל רמת הגדלה, השתמש ב <b>חצי בחירת תצלומים</b><br>כדי להזיז את תיבת החיתוך שמאלה, ימינה, למעלה<br>או למטה.<br>לחץ על <b>OK</b> כאשר חלק מהתמונה שברצונך להדפיס<br>נמצא בתוך תיבת החיתוך.                                                                                                    | .4<br>.5             | הערה תיבת החיתוך משתנה<br>מירוק לצהוב אם הדפסה בהגדלה<br>הנבחרת תקטין באופן משמעותי את<br>איכות ההדפסה.                                                                           |
| לחץ על תפריט.<br>בחר Print options (אפשרויות הדפסה) ולאחר מכן<br>לחץ על OK.<br>בחר באפשרות Print panoramic photos (הדפס<br>תצלומים פנורמיים).<br>בחר ON (מופעל) ולאחר מכן לחץ על OK. בחלק<br>העליון של מסך המדפסת מוצגת האפשרות<br>העליון של מסך המדפסת מוצגת האפשרות<br>העליון של מסך המדפסת מוצגת האפשרות<br>עד שמעיון של מסך המדפסת מוצגת האתמש בהוראות<br>טען חומרי הדפסה בגודל 30 x 10 ס"מ<br>(גער אנץ'). במקרה הצורך, השתמש בהוראות<br>המתוארות לעיל לחיתוך תצלום לפני ההדפסה. יחס<br>הרוחב-גובה של תיבת החיתוך הוא 3:1. | .1<br>.2<br>.3<br>.4 | הדפסת תצלומים פנורמיים<br>הערה כל התצלומים המודפסים<br>במצב פנורמי מודפסים ללא שוליים.                                                                                            |
| לחץ על <b>תפריט</b> .<br>בחר <b>Print options</b> (אפשרויות הדפסה) ולאחר מכן<br>לחץ על OK.<br>בחר <b>Print stickers</b> (הדפס מדבקות) ולאחר מכן<br>לחץ על OK.<br>בחר OK (מופעל) ולאחר מכן לחץ על OK. בחלק<br>העליון של מסך המדפסת מוצג Sticker mode (מצב<br>מדבקות), עד שתשבית אפשרות זו בתפריט.                                                                                                    | .1<br>.2<br>.3<br>.4 | <b>הדפסת מדבקות</b><br>טען נייר תצלומים למדבקות Avery<br>C6611 או C6612 לפני ההדפסה.<br>נייר זה, שגודלו 15 x 10 ס"מ<br>4 x 6) אינץ') כולל 16 מדבקות<br>מלבניות או אובליות בכל דף. |

## הדפסת תצלומים ממצלמה דיגיטלית

המשך

באפשרותך להדפיס תצלומים על-ידי חיבור מצלמה דיגיטלית להדפסה ישירה של HP או מצלמה דיגיטלית תואמת PictBridge ישירות למדפסת. החיבור נעשה באמצעות כבל USB. אם ברשותך מצלמה דיגיטלית תואמת Bluetooth, באפשרותך להתקין במדפסת מתאם אופציונלי HP Bluetooth למדפסת אלחוטית, ולשלוח תצלומים למדפסת באופן אלחוטי.

בעת הדפסה ממצלמה דיגיטלית, המדפסת משתמשת בהגדרות שבחרת במצלמה. למידע נוסף, עיין בתיעוד המצורף למצלמה.

| כדי להדפיס תצלומים מתוך…                                                                                                    | בצע      | שלבים אלה                                                                                                    |
|----------------------------------------------------------------------------------------------------|----------|----------------------------------------------------------------------------------------------------|
| מצלמה דיגיטלית עם טכנולוגיית<br>אלחוט של Bluetooth                                                                                                    | .1       | הגדר את אפשרויות Bluetooth עבור המדפסת<br>באמצעות תפריט Bluetooth במסך המדפסת. לקבלת                                                                              |
| אם ברשותך מצלמה דיגיטלית<br>תואמת Bluetooth, באפשרותך<br>לרכוש מתאם אופציונלי<br>HP Bluetooth למדפסת אלחוטית,<br>ולהדפיס ממצלמה באמצעות חיבור<br>Bluetooth | .2<br>.3 | מידע נוסף, ראה תפריט המדפסת.<br>טען נייר תצלומים במדפסת. לקבלת מידע נוסף, ראה<br>טעינת נייר.<br>הכנס את המתאם HP Bluetooth ליציאת המצלמה<br>ב <b>חזית</b> המדפסת. |

רמעור

| כדי להדפיס תצלומים מתוך…                                        | בצע | שלבים אלה                                                                                    |
|-----------------------------------------------------------------|-----|----------------------------------------------------------------------------------------------|
| הערה לקבלת מידע על אופן<br>ההדפסה מהתקנים אחרים של<br>Plustooth | 4   | הנורית במתאם תהבהב כאשר המתאם מוכן לקבל<br>נתונים.<br>מעל בבתאם לבובעות בתוווד במעובם למעלמב |
| מחשב.                                                           | .4  | פעי בהונאם להוו אות בתיטור המצורף למצומה<br>הדיגיטלית כדי לשלוח תצלומים למדפסת.              |
| מצלמה דיגיטלית עם טכנולוגיית<br>PictBridge                      | .1  | הדלק את המצלמה הדיגיטלית התואמת ל-<br>PictBridge ובחר את התצלומים שברצונך להדפיס.            |
| הערה חלק מהמצלמות של                                            | .2  | טען נייר תצלומים במדפסת.                                                                     |
| PictBridge עשויות להציג גודל נייר                               | .3  | ודא שהמצלמה נמצאת במצב PictBridge ולאחר מכן                                                  |
| של 2, 127 x 178L-2, 127 x 178L-2, 127 אינץ' כ-                  |     | וובר אוונה ליציאות המצלמה בחזית המופטות<br>באמצוות בכל USB שמעובם למצלמה                     |
| מ"ס 18 x 18 או מ"מ.                                             |     | באנוצעות עבר כוסס סנוצון די הנצרנות.<br>לאחר שהמצלמה מזהה את המצלמה התואמת ל-                |
|                                                                 |     | PictBridge, התצלומים הנבחרים מודפסים באופן                                                   |
|                                                                 |     | אוטומטי.                                                                                     |
| מצלמה דיגיטלית להדפסה ישירה                                     | .1  | הדלק את המצלמה הדיגיטלית להדפסה ישירה של                                                     |
| של HP                                                           |     | HP ובחר את התצלומים שברצונך להדפיס.                                                          |
|                                                                 | .2  | חבר את המצלמה ליציאת ה-USB <b>בגב</b> המדפסת                                                 |
|                                                                 | ~   | באמצעות כבל ה-USB שמצורף למצלמה.<br>י                                                        |
|                                                                 | .3  | טען נייר תצלומים במדפסת. השתמש במחסנית                                                       |
|                                                                 | 4   | התצלומים כדי להשתנזש בנייר תצלומים קטן יותר.<br>בצוראת הביראות המופיעות על מסר המצלמה        |
|                                                                 |     | בצע אונ ווווו אוונ דונוופ עוונ עז נוסן דונובז נווז.                                          |

## הדפסת תצלומים מהתקני Bluetooth אחרים

באפשרותך גם להדפיס ממכשירים אחרים, כגון מחשבי כף יד, מחשבים ניידים וטלפונים סלולריים, באמצעות טכנולוגיית האלחוט של Bluetooth. לקבלת מידע נוסף, ראה התחברות ועיין במערכת העזרה על המסך של מדפסת HP Photosmart ובתיעוד המצורף להתקן Bluetooth.

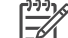

הערה כדי להשתמש בקישוריות Bluetooth, רכיבי החומרה והתוכנה הדרושים צריכים להיות מותקנים בכל ההתקנים. בנוסף, יש לחבר מתאם אלחוטי אופציונלי HP Bluetooth ליציאת המצלמה בחזית המדפסת.

ההליך הבסיסי להדפסה זהה בכל התקני Bluetooth:

- 1. אפשר להתקן לאתר מדפסות Bluetooth זמינות.
  - בחר את המדפסת כאשר היא תופיע בהתקן.
    - 3. הדפס.

עיין בתיעוד המצורף להתקן לקבלת הוראות מפורטות.

## הדפסת תצלומים מתוך HP iPod

לפני שתשתמש בשלבים הבאים כדי לייבא תצלומים ולהדפיס תצלומים מתוך HP iPod, ודא שהתמונות ו-HP iPod עונים על הדרישות הבאות:

- התמונות שברצונך להעתיק ל-HP iPod צריכות להיות בתבנית JPEG.
- ITAT 32 (מערכת קבצים Windows).
   HP iPod מאותחל ב-Windows (מערכת קבצים Windows).
   HP iPod מוגדר כברירת מחדל למערכת הקבצים של Windows. כדי לבדוק אם HP iPod
   אותחל עבור אל Settings (הגדרות) About (אודות) ב-HP iPod. אותחל עבור Brods (אודות) ב-HP iPod (אתחול Brod) יופיע בחלק iPOD

התחתון של המסך. אם HP iPOD לא אותחל ב-Windows, עליך לחבר אותו למחשב Windows באמצעות כבל USB המצורף ל-HP iPod ולפעול בהתאם להוראות המוצגות על המסך.

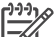

הערה 1 התקני HP iPod שחוברו למחשב Macintosh בלבד אינם תואמים למדפסת.
 עם זאת, באפשרותך לחבר את HP iPod למחשב אישי עם Windows כדי להפוך אותו
 לתואם. לאחר חיבור למחשב אישי עם Windows, משתמשי Macintosh יכולים עדיין
 לבצע סינכרון מלא של iPods בחזרה ל-Macintosh ולשמור על העמיכה במדפסת.

. אינם זמינים במדינה/אזור שלך HP iPod הערה 2 ייתכן שהתקני

#### HP iPod-כדי לייבא תצלומים ל

- .Belkin Media Reader for iPod באמצעות HP iPod . 1
  - (יבוא Photo Import ודא שהתצלומים נמצאים ב-HP iPod על-ידי בחירת האפשרות (גלילים). תצלומים) בתפריט HP iPod. התצלומים נראים כמו Rolls (גלילים).

#### HP iPod כדי להדפיס תצלומים מתוך

- 4. חבר את HP iPod ליציאת המצלמה ב**חזית** המדפסת באמצעות כבל USB שהגיע עם (קורא מכשיר) למשך דקות HP iPod. במסך המדפסת מופיעה ההודעה HP iPod (קורא מכשיר) למשך דקות אחדות, בזמן שהתצלומים נקראים. לאחר מכן התצלומים מופיעים במסך המדפסת.
- בחר את התצלומים שברצונך להדפיס ולחץ על Print (הדפסה). לקבלת מידע נוסף על בחירת תצלומים להדפסה, ראה בחירת תצלומים להדפסה.

אם אינך יכול להדפיס במדפסת HP Photosmart באמצעות HP iPod, פנה לשירות הלקוחות של HP. ראה שירות לקוחות של HP.

פרק 3

## הדפסה באמצעות מחשב 4

כל מדפסות התצלומים של HP מגיעות עם תוכנת HP Image Zone. תוכנה זו מספקת מגוון חסר תקדים של מאפיינים לטיפול בתצלומים. השתמש בתוכנה כדי להפגין יצירתיות בטיפול בתמונות שלך: לערוך אותן, לחלוק אותן עם אחרים וליצור פרויקטים מהנים כמו כרטיסי ברכה.

ממשק התוכנה של מדפסת HP Photosmart מופיע כאשר אתה מדפיס. ממשק זה שולט ברזולוציה ובצבע ובוחר בדרך כלל בהגדרות אלה באופן אוטומטי. אם אתה מדפיס תצלום דיגיטלי, התאם את הגדרות תוכנת המדפסת להפקת תדפיסים באיכות מעולה.

> הקפד להוריד את העדכון האחרון של תוכנת המדפסת כל כמה חודשים, כדי שתוכל ליהנות מהמאפיינים והשיפורים החדישים ביותר. לקבלת מידע נוסף, ראה עדכון התוכנה.

### שימוש באפשרויות יצירתיות בתוכנת המדפסת

קרא עצות אלה, המסבירות כיצד לפתוח את התוכנות HP Image Zone ,HP Image Zone קרא עצות אלה. Express ו-Express

#### **HP Image Zone**

HP Image Zone היא תוכנה קלה לשימוש, המעניקה לך את כל הכלים הדרושים כדי ליהנות מהתצלומים שלך, בנוסף ליכולות בסיסיות של עריכת תצלומים והדפסתם. תוכנה זו מספקת גם גישה ל-HP Instant Share, כך שתוכל לשתף בקלות את התצלומים שלך.

#### (Windows פתיחת) HP Image Zone פתיחת

בשולחן העבודה. אם דרושה לך עזרה, עיין **HP Image Zone** לחץ לחיצה כפולה על סמל HP Image Zone במערכת העזרה שמופיעה על המסך בתוך התוכנה

#### (Macintosh משתמשי) HP Image Zone פתיחת

בתחנת העגינה. אם דרושה לך עזרה, בחר באפשרות HP Image Zone → לחץ על סמל Help מתוך תפריט Help (עזרה).

גלה את המאפיינים הרבים של HP Image Zone:

- View (תצוגה) הצג תצלומים בגדלים שונים ובדרכים רבות. ארגן ונהל בקלות את התצלומים שלך.
  - Edit (עריכה) חתוך את התצלומים ותקן תצלומים עם עיניים אדומות. כוונן באופן אוטומטי
     ושפר את התצלומים בגדלים שונים ובפריסות מרובות.
    - Print (הדפסה) הדפס תצלומים בגדלים שונים ובפריסות מרובות.
    - שלח תצלומים למשפחה ולחברים ללא צורך בקבצים מצורפים גדולים
       באמצעות HP Instant Share, דרך טובה יותר לשליחת דואר אלקטרוני.
- Create (יצירה) צור בקלות דפי אלבום, כרטיסים, לוחות שנה, תצלומים פנורמיים, מדבקות לתקליטורים ועוד.
  - . (גיבוי) **–** בצע עותקי גיבוי של התצלומים לשמירה ואחסון. **Back-up**

### **HP Image Zone Express**

HP Image Zone Express היא תוכנה קלה לשימוש, המספקת יכולות בסיסיות לעריכת תצלומים והדפסתם. תוכנה זו מספקת גם גישה ל-HP Instant Share, כך שתוכל לשתף בקלות את התצלומים שלך. התוכנה HP Image Zone Express זמינה רק עבור משתמשי Windows.

#### (Windows משתמשי) HP Image Zone Express פתיחת

בשולחן העבודה. אם דרושה לך HP Image Zone Express לחץ לחיצה כפולה על סמל HP Image Zone Express עזרה, עיין במערכת העזרה שמופיעה על המסך בתוך התוכנה

גלה את המאפיינים הרבים של HP Image Zone Express:

- View (תצוגה) הצג תצלומים בגדלים שונים ובדרכים רבות. ארגן ונהל בקלות את התצלומים שלך.
  - Edit (עריכה) חתוך את התצלומים ותקן תצלומים עם עיניים אדומות. כוונן באופן אוטומטי
     ושפר את התצלומים כדי להפוך אותם למושלמים.
    - Print (הדפסה) הדפס תצלומים בגדלים שונים ובפריסות מרובות.
    - שלח תצלומים למשפחה ולחברים ללא צורך בקבצים מצורפים גדולים
       באמצעות HP Instant Share, דרך טובה יותר לשליחת דואר אלקטרוני.

#### **HP Instant Share**

התוכנה HP Instant Share מאפשרת לשלוח תצלומים למשפחה ולחברים ללא צורך בקבצים מצורפים גדולים. המדפסת צריכה להיות מחוברת באמצעות כבל USB למחשב עם גישה לאינטרנט, וכל התוכנות של HP צריכות להיות מותקנות בה. לקבלת מידע נוסף, עיין בעזרה על המסך של תוכנות HP Image Zone Express או HP Image Zone

#### (Windows משתמשי) HP Instant Share פתיחת

HP Image Zone או HP Image Zone בתוך **HP Instant Share** → לחץ על הכרטיסייה Express.

#### (Macintosh משתמשי) HP Instant Share פתיחת

ולאחר מכן לחץ לחיצה HP Image Zone- על הכרטיסייה (יישומים) אין על הכרטיסייה → לחץ על הכרטיסייה (HP Image Zone- כפולה על HP Instant Share).

## טיפול ותחזוקה **5**

מדפסת HP Photosmart 8000 series דורשת תחזוקה מעטה בלבד. פעל בהתאם להנחיות בפרק זה כדי להאריך את חיי המדפסת וחומרי ההדפסה המתכלים, וכדי להבטיח שהתצלומים שתדפיס יהיו תמיד באיכות הגבוהה ביותר האפשרית.

## ניקוי ותחזוקה של המדפסת

שמור על ניקיון המדפסת ומחסניות ההדפסה והקפד לתחזק אותן באמצעות ההליכים הפשוטים המתוארים בסעיף זה.

#### ניקוי החלק החיצוני של המדפסת

#### כדי לנקות את החלק החיצוני של המדפסת

- 1. כבה את המדפסת ולאחר מכן נתק כבל החשמל מגב המדפסת.
- 2. נגב את החלק החיצוני של המדפסת באמצעות מטלית רכה שהוספגה קלות במים.

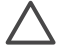

התראה אל תשתמש בסוג כלשהו של תמיסת ניקוי. תכשירי ניקיון וחומרים לניקוי הבית עלולים לגרום נזק לגימור המדפסת. אין לנקות את החלק הפנימי של המדפסת. הרחק את כל הנוזלים מהחלק הפנימי של המדפסת. אין לשמן את פס המתכת שעליו נע תא מחסנית ההדפסה. הרעש המושמע כאשר ראש התא נע קדימה ואחורה הוא תופעה רגילה.

#### ניקוי אוטומטי של מחסניות ההדפסה

אם אתה מבחין בקווים לבנים או בפסים בצבע אחד בהדפסה, ייתכן שיש לנקות את מחסניות ההדפסה. אל תנקה את המחסניות לעתים תכופות יותר מהנדרש, מאחר שפעולת הניקוי צורכת דיו. בצע את הפעולות המתוארות בסעיף זה כדי להפעיל את ההליך לניקוי אוטומטי של מחסניות.

#### כדי לנקות את מחסניות ההדפסה באופן אוטומטי

- .1. לחץ על תפריט.
- בחר באפשרות Tools (כלים) ולאחר מכן לחץ על OK.
- .0K נקה מחסניות הדפסה) ולאחר מכן לחץ על (נקה מחסניות הדפסה) ולאחר מכן לחץ נק
- פעל בהתאם להנחיות המוצגות במסך המדפסת, טען נייר להדפסת דף ניסיון לאחר ניקוי המחסניות. השתמש בנייר רגיל כדי לחסוך נייר תצלומים.
  - 5. לחץ על OK כדי להתחיל בניקוי מחסניות ההדפסה.
- 6. כאשר המדפסת מסיימת לנקות את המחסניות ומדפיסה דף ניסיון, מוצגת לך השאלה (האם להמשיך לרמת הניקיון השנייה). בדוק את דף הניסיון ובחר מתוך האפשרויות הבאות:
  - אם מופיעים פסים לבנים בדף הניסיון או שחסרים בו צבעים, יש לנקות שוב את מחסניות
     ההדפסה. בחר Yes (כן) ולאחר מכן לחץ על OK כדי להמשיך לרמת הניקיון השנייה.
  - אם איכות ההדפסה של דף הניסיון נראית טוב, בחר No (לא), ולאחר מכן לחץ על OK.
    באפשרותך לנקות את המחסניות עד שלוש פעמים. כל פעולת ניקיון נוספת היא יסודית יותר וצורכת יותר דיו.

אם תבצע את שלושת פעולות הניקיון באמצעות הליך זה ועדיין תבחין בפסים לבנים או בצבעים חסרים בדף הניסיון, ייתכן שעליך לנקות את המגעים של מחסנית ההדפסה. לקבלת מידע נוסף, ראה ניקוי ידני של מגעי מחסנית ההדפסה.

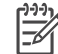

הערה ייתכן שיופיעו פסים לבנים או שיחסרו צבעים בתדפיסים במקרה שמחסנית נפלה לאחרונה. זוהי בעיה זמנית שתחלוף לאחר 24 שעות.

#### ניקוי ידני של מגעי מחסנית ההדפסה

אם אתה משתמש במדפסת בסביבה עם אבק, ייתכן שהצטברה פסולת על מגעי הנחושת. פסולת זו עלולה לגרום לבעיות הדפסה.

#### כדי לנקות את מגעי מחסנית ההדפסה

- אסוף את הפריטים הבאים כדי לנקות את המגעים:
- מים מזוקקים (מי ברז עלולים להכיל חומרים מזוהמים שיגרמו נזק למחסנית הדיו)
  - מטליות כותנה או חומר רך ונטול מוך אחר שלא יידבק למחסנית ההדפסה.
    - 2. פתח את המכסה הראשי של המדפסת.
- הוצא את מחסנית ההדפסה והנח אותה על פיסת נייר כאשר משטח חרירי הדיו פונה כלפי מעלה. הקפד לא לגעת במגעי הנחושת או במשטח חרירי הדיו באצבעותיך.

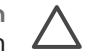

התראה אל תשאיר את מחסנית ההדפסה מחוץ למדפסת למשך יותר מ-30 דקות. חרירי דיו שנחשפים לאוויר לפרק זמן ארוך יותר עלולים להתייבש ולגרום לבעיות בהדפסה.

- 4. הספג קלות מטלית כותנה במים מזוקקים וסחוט היטב את המים העודפים מהמטלית.
  - נגב בעדינות את מגעי הנחושת עם מטלית כותנה.

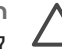

התראה אל תיגע במשטח חרירי הדיו. נגיעה במשטח חרירי הדיו עלולה לגרום לסתימות, כשל בשחרור דיו או מגעים חשמליים פגומים.

- 6. חזור על שלבים 4-5 עד שלא יופיעו שאריות דיו או אבק על מטלית הכותנה.
- 7. הכנס את מחסנית ההדפסה למדפסת ולאחר מכן סגור את המכסה הראשי.

#### הדפסת דף ניסיון

באפשרותך להדפיס דף ניסיון כדי לבדוק מה המצב של מחסנית ההדפסה.

- 1. לחץ על **תפריט**.
- 2. בחר באפשרות Tools (כלים) ולאחר מכן לחץ על OK.
- .OK הדפס דף ניסיון) ולאחר מכן לחץ על Print test page . בחר באפשרות
- פעל בהתאם להנחיות המוצגות במסך המדפסת, טען נייר להדפסת דף ניסיון. השתמש בנייר רגיל כדי לחסוך נייר תצלומים.
  - לחץ על OK כדי להתחיל בהדפסת דף ניסיון.

דף הניסיון מכיל את הפרטים הבאים:

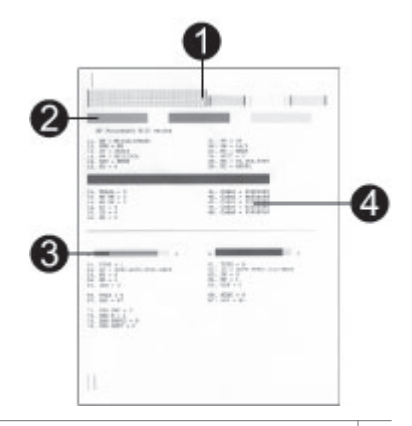

- 1 איכות הדפסת התמונה. אם הפסים נראים טוב, איכות התצלומים אמורה להיות טובה.
- 2 **איכות חרירי הדיו**. אם הופיעו קווים לבנים בפסים מלאים בדף זה, נסה לנקות את מחסנית ההדפסה.
  - 3 **רמת דיו משוערת**. חיווי זה מציג כמה דיו נשאר במחסנית ההדפסה.
- 4 מידע המשמש לאבחון. השתמש בפרטי הטקסט בדף זה כאשר אתה משוחח עם שירות לקוחות לפתרון בעיות הדפסה.

#### יישור מחסניות ההדפסה

בפעם הראשונה שתתקין מחסנית הדפסה במדפסת, המדפסת תיישר אותו באופן אוטומטי. עם זאת, אם הצבעים בתצלומים שאתה מדפיס אינם מיושרים או אם דף היישור לא מודפס כראוי בעת התקנת מחסנית הדפסה חדשה, השתמש בהליך הבא ליישור מחסנית ההדפסה.

#### כדי ליישר את מחסניות ההדפסה

- 1. לחץ על **תפריט**.
- . בחר באפשרות Tools (כלים) ולאחר מכן לחץ על OK.
  - .3 בחר Align cartridges (ישר מחסניות).
- פעל בהתאם להנחיות המוצגות במסך המדפסת, טען נייר להדפסת דף יישור. השתמש בנייר רגיל כדי לחסוך נייר תצלומים.
  - לחץ על OK כדי להתחיל ביישור מחסנית ההדפסה.
     לאחר שתהליך יישור המחסנית יושלם, יודפס דף יישור המאשר שהיישור בוצע בהצלחה.
    - סימני הביקורת מאשרים שמחסנית ההדפסה מותקנת כראוי ופועלת כראוי.
- אם מופיע סימן "x" בצד שמאל של אחד הפסים, יישר שוב את מחסנית ההדפסה. אם סימן ה-"x" עדיין מופיע, החלף את מחסנית ההדפסה.

#### הדפסת דף לדוגמה

באפשרותך להדפיס דף לדוגמה כדי לבדוק את איכות הדפסת התצלומים של המדפסת וכדי לוודא שטענת את הנייר כראוי.

- 1. טען נייר במגש הראשי. השתמש בנייר רגיל כדי לחסוך נייר תצלומים.
  - .2. לחץ על **תפריט**.
  - .3. בחר באפשרות Tools (כלים) ולאחר מכן לחץ על OK.
- .4. בחר באפשרות Print sample page (הדפס דף לדוגמה) ולאחר מכן לחץ על OK.

## עדכון התוכנה

הורד את העדכוו האחרוו לתוכנת המדפסת באופו תקופתי. כדי להבטיח שתוכל להשתמש במאפיינים ובשיפורים האחרונים. כדי להוריד עדכונים של תוכנת המדפסת, בקר בכתובת /www.hp.com או השתמש בשירות HP Software Update. לפני שתבצע עדכוני תוכנה, ודא שהמחשב support מחורר לאינטרנט.

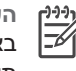

הערה הליכים אלה אינם מעדכנים את תוכנת HP Image Zone. בחלק מהמדינות/אזורים, באפשרותך לפנות ל-HP Image Zone על-גבי להזין עדכוני תוכנה עבור תקליטור.

#### הורדת התוכנה (משתמשי Windows)

- <HP < (Windows<sup>®</sup> XP בתפריט התחל של Windows, בחר תוכניות (כל התוכניות ב-HP < (Windows<sup>®</sup> XP), בחר תוכניות (כל התוכניות ב-HP אום) .1 .HP Software Update
- .2 לחץ על Next (הבא). שירות HP Software Update מחפש אחר עדכוני תוכנה למדפסת באתר האינטרנט של HP. אם לא מותקנת במחשב הגרסה האחרונה ביותר של תוכנת .HP Software Update המדפסת, מופיע עדכון תוכנה בחלון אם מותקנת במחשב הגרסה האחרונה ביותר של תוכנת המדפסת, ההודעה No new .HP Software Update (אין עדכונים חדשים זמינים) מופיעה בחלון updates are available
  - אם קיים עדכון תוכנה זמין, סמן את התיבה לצד העדכון כדי לבחור אותו. .3
    - לחץ על Next (הבא). .4
    - פעל בהתאם להוראות המופיעות על המסך. .5

#### הורדת התוכנה (משתמשי Macintosh)

- לחץ על HP Image Zone בתושבת. .1
- .2 לחץ על הכרטיסייה Applications (יישומים).
  - HP Software Update לחץ על .3
- פעל בהתאם להוראות המוצגות על המסך כדי לבדוק עדכוני תוכנה. .4 אם אתה נמצא מאחורי חומת אש, עליך להזין את פרטי שרת ה-proxy בתוכנת העדכון.

## אחסוו המדפסת ומחסניות ההדפסה

הגן על המדפסת ועל מחסניות ההדפסה על-ידי אחסון הולם כאשר אינך משתמש בהן.

#### אחסון המדפסת

כדי לאפשר אחסון בטוח ונוח של המדפסת, המגש הראשי ומגש הקלט מתקפלים לתוך המדפסת. באפשרותך לאחסן את מגשי הנייר על-ידי ביצוע הפעולות הבאות:

- כרה את המדפסת. .1
- הוצא את כל דפי הנייר ממגשי הנייר. 2
- אם מאריך מגש הפלט פתוח, דחף אותו פנימה. .3
  - .4 הרם את מגש הפלט וקפל אותו.
- .5 הרם את המגש הראשי וקפל אותו עד שייכנס למקומו בנקישה.

המדפסת מתוכננת לעמידות בתקופות ארוכות או קצרות של העדר פעילות.

- אחסן את המדפסת בתוך מבנה, הרחק מאור שמש ישיר, במקום שאינו נחשף לטמפרטורות . היצוניות.
  - אם לא נעשה שימוש במדפסת ובמחסניות ההדפסה במשך יותר מחודש או יותר. נקה את מחסניות ההדפסה לפני ההדפסה. לקבלת מידע נוסף, ראה ניקוי ותחזוקה של המדפסת.

#### אחסון מחסניות ההדפסה

כאשר תאחסן את המדפסת, השאר תמיד את מחסניות ההדפסה הפעילות בתוך המדפסת. כאשר המדפסת כבויה, מחסניות ההדפסה נשמרות בתוך כיסוי מגן.

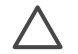

התראה ודא שהמדפסת השלימה את תהליך הכיבוי לפני שתנתק את כבל החשמל. פעולה זו מאפשרת למדפסת לאחסן את מחסניות ההדפסה כראוי.

פעל בהתאם לעצות אלה כדי לשמור על מחסניות ההדפסה של HP ולהבטיח איכות הדפסה עקבית:

 בעת הוצאת מחסנית הדפסה מהמדפסת, אחסן אותה במגן מחסנית הדפסה כדי למנוע התייבשות דיו.
 ייתכן שבמדינות/אזורים מסוימים מגן המחסנית לא מגיע עם המדפסת, אך מגן זה מגיע עם

מחסנית HP Gray Photo הניתנת לרכישה בנפרד. במדינות/אזורים אחרים, המגן כלול במדפסת.

- שמור את כל מחסניות ההדפסה שאינן בשימוש באריזות המקוריות הסגורות, עד שתזדקק להן.
   אחסן את מחסניות הדיו בטמפרטורת החדר (C° 15-35).
  - אל תסיר את סרט הפלסטיק המכסה את חרירי הדיו עד שתהיה מוכן להתקין את מחסנית ההדפסה במדפסת. אם הסרת את סרט הפלסטיק ממחסנית ההדפסה, אל תנסה לחבר אותו שוב. חיבור מחדש של הסרט עלול לגרום נזק למחסנית ההדפסה.

## שמירה על איכות נייר התצלומים

להשגת תוצאות מיטביות עם נייר התצלומים, פעל בהתאם להנחיות בסעיף זה.

#### אחסון נייר תצלומים

- אחסן את נייר התצלומים באריזה המקורית או באריזת פלסטיק הניתנת לאטימה חוזרת.
  - אחסן את נייר התצלומים הארוז על משטח ישר, קריר ויבש. •
- החזר נייר תצלומים שלא השתמשת בו לאריזה המקורית או לאריזת פלסטיק הניתנת לאטימה חוזרת. נייר שנשאר במדפסת או נחשף לסביבה עשוי להתקפל או להצהיב.

#### טיפול בנייר תצלומים

- החזק תמיד את נייר התצלומים בקצותיו כדי למנוע טביעות אצבעות.
- אם קצוות נייר התצלומים מקופלים, הכנס אותו לאריזת הפלסטיק וקפל אותו בעדינות בכיוון ההפוך של הקיפול, עד שהנייר יתיישר ויהיה שוב שטוח.

מדפסת HP Photosmart תוכננה להיות מדפסת אמינה ונוחה לשימוש. פרק זה מספק מענה לשאלות נפוצות על השימוש במדפסת ועל הדפסה ללא מחשב. סעיף זה כולל מידע על הנושאים הבאים:

- בעיות בחומרת המדפסת
  - בעיות הדפסה
  - הודעות שגיאה 🔹
- Bluetooth בעיות הדפסה הקשורות ל-

לקבלת מידע נוסף על פתרון בעיות, ראה:

- פתרון בעיות הקשורות להתקנת התוכנה: חוברת התחלה מהירה שמצורפת למדפסת.
- פתרון בעיות הקשורות לתוכנת המדפסת ולהדפסה ממחשב: מערכת העזרה על המסך של מדפסת HP Photosmart. לקבלת מידע על הצגת מערכת העזרה על-המסך של המדפסת, ראה ברוכים הבאים.

## בעיות בחומרת המדפסת

לפני שתפנה לשירות הלקוחות, קרא סעיף זה לקבלת עצות על פתרון בעיות, או עבור לשירותי התמיכה המקוונת בכתובת www.hp.com/support.

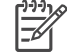

הערה אם ברצונך לחבר את המדפסת למחשב באמצעות כבל HP ,USB ממליצה להשתמש בכבל USB באורך של 3 מ' או פחות, כדי למזער רעשים פוטנציאליים שנוצרים כתוצאה משדות אלקטרומגנטיים.

#### נורית ההדפסה מהבהבת בירוק, אך המדפסת לא מדפיסה.

פתרון המדפסת מעבדת מידע. המתן לסיום הפעולה.

#### נורית המצב מהבהבת באדום.

#### פתרון

המדפסת מחייבת את התערבות המשתמש. נסה לבצע את הפעולות הבאות:

- בדוק את ההוראות במסך המדפסת. אם חיברת מצלמה דיגיטלית למדפסת, בדוק את ההוראות במסך המצלמה.
  - אם המדפסת מחוברת למחשב, בדוק אם קיימות הבעיות הבאות:
    - המכסה הראשי פתוח
      - הנייר נגמר
      - חסימת נייר
    - מחסנית ההדפסה נחסמה או נתקעה
    - מחסנית ההדפסה חסרה או מותקנת בצורה לא תקינה
      - סרט מחסנית ההדפסה לא הוסר
      - הותקנה מחסנית הדפסה לא מתאימה
        - חומרי האריזה לא הוסרו
- אם לא הצלחת לפתור את הבעיה באמצעות ההוראות לעיל, כבר את המדפסת ונתק את כבל החשמל מהקיר. המתן כ-10 שניות, ולאחר מכן חבר אותה שוב לחשמל. הדלק את המדפסת.

#### נורית המצב מהבהבת לזמן קצר לאחר כיבוי המדפסת.

פתרון זהו שלב רגיל בתהליך הכיבוי. הבהוב זה לא מעיד על בעיה במדפסת.

#### נורית המצב מהבהבת בכתום.

#### פתרון

אירעה שגיאה במדפסת. נסה לבצע את הפעולות הבאות:

- בדוק את ההוראות במסך המדפסת. אם חיברת מצלמה דיגיטלית למדפסת, בדוק את ההוראות במסך המצלמה. אם המדפסת מחוברת למחשב, בדוק את ההוראות בצג המחשב.
  - כבה את המדפסת, ולאחר מכן נתק את כבל החשמל. המתן כ-10 שניות, ולאחר מכן חבר אותה שוב לחשמל. הדלק את המדפסת.
  - אם נורית המצב ממשיכה להבהב, בקר בכתובת www.hp.com/support או פנה לשירות לקוחות.

#### המדפסת לא מאתרת תצלומים שאחסנתי בכרטיס הזיכרון.

#### פתרון

נסה לבצע את הפעולות הבאות:

- כבה את המדפסת, ולאחר מכן נתק את כבל החשמל. המתן כ-10 שניות, ולאחר מכן חבר אותה שוב לחשמל. הדלק את המדפסת.
  - ייתכן שכרטיס הזיכרון מכיל סוגי קבצים שלמדפסת אין אפשרות לקרוא ישירות מכרטיס הזיכרון.
- שמור את התצלומים במחשב ולאחר מכן הדפס אותם מהמחשב. לקבלת מידע נוסף, עיין בתיעוד המצורף למצלמה ובמערכת העזרה על המסך של מדפסת HP Photosmart.
- בפעם הבאה שתצלם תמונות, הגדר את המצלמה הדיגיטלית לשמור אותן בתבנית קובץ שניתנת לקריאה ישירות מכרטיס הזיכרון על-ידי המדפסת. לקבלת רשימה של תבניות קבצים נתמכות, ראה מפרט. לקבלת הוראות על הגדרת המצלמה הדיגיטלית לשמירת תצלומים בתבניות קבצים ספציפיות, עיין בתיעוד המצורף למצלמה.
  - אם הבעיה נמשכת, ייתכן שיש לאתחל מחדש את כרטיס הזיכרון.

#### המדפסת משמיעה רעשים כאשר מדליקים אותה או מתחילה להשמיע רעשים לאחר שלא הייתה בשימוש זמן מה.

**פתרון** ייתכן שהמדפסת תשמיע רעשים לאחר פרקי זמן ארוכים של העדר פעילות (כשבועיים), או כאשר הייתה הפרעה לפעולת ספק הכוח ולאחר מכן חודשה פעולתו. זוהי פעולה רגילה - המדפסת מבצעת הליך תחזוקה אוטומטי כדי להבטיח הפקה של איכות פלט מיטבית.

#### המדפסת מחוברת לחשמל, אך לא נדלקת.

#### פתרון

- ייתכן שהמדפסת צרכה מתח רב מדי. נתק את כבל החשמל של המדפסת. המתן כ-10 שניות ולאחר מכן חבר שוב את כבל החשמל. הדלק את המדפסת.
- ייתכן שהמדפסת מחוברת למפצל חשמלי שהמתג שלו כבוי. הפעל את המפצל החשמלי ולאחר מכן הדלק את המדפסת.

#### בעיות הדפסה

לפני שתפנה לשירות הלקוחות, קרא סעיף זה לקבלת עצות על פתרון בעיות או עבור לשירותי התמיכה המקוונת בכתובת www.hp.com/support.

#### המדפסת לא מדפיסה תצלומים ללא שוליים בעת הדפסה מלוח הבקרה.

#### פתרון

ודא שבחרת את גודל הנייר המתאים. לא ניתן להדפיס במדפסת זו תצלומים ללא שוליים בכל גודלי הנייר. לקבלת מידע נוסף אודות בחירת גודל הנייר עבור תצלומים ללא שוליים, ראה בחירת הנייר המתאים.

#### ההדפסה איטית מאוד.

#### פתרון

- ייתכן שאתה מדפיס פרויקט שמכיל גרפיקה ברזולוציה גבוהה, תצלומים ברזולוציה גבוהה או PDF. פרויקטים גדולים ומורכבים המכילים גרפיקה או תצלומים מודפסים לאט יותר מאשר מסמכי טקסט.
- ייתכן שהמדפסת נמצאת במצב של הדפסה באמצעות גיבוי דיו. המדפסת נכנסת למצב זה לאחר שאחת ממחסניות ההדפסה הוסרה. החזר למקומה את מחסנית ההדפסה החסרה.

#### בחרתי באפשרות Print new (הדפס חדש) בתפריט המדפסת וקיבלתי יותר תצלומים מהצפוי.

**פתרון** עבור המדפסת, תצלום "חדש" בכרטיס זיכרון הוא כרטיס שאותו עדיין לא הדפסת מלוח הבקרה של המדפסת. כאשר תבחר באפשרות **Print new** (הדפס חדש), המדפסת תדפיס את כל התצלומים שלא הודפסו בעבר מלוח הבקרה. כדי לבחור את התצלומים הרצויים לך, בחר אותם באופן ידני. לקבלת מידע נוסף, ראה בחירת תצלומים להדפסה.

#### בחרתי באפשרות Print new (הדפס חדש) בתפריט המדפסת, אך המדפסת לא הדפיסה את התצלומים החדשים המאוחסנים בכרטיס הזיכרון.

**פתרון** לא קיימים תצלומים חדשים בכרטיס הזיכרון, או שהתצלומים כבר הודפסו מלוח הבקרה של המדפסת. כדי לבחור את התצלומים הרצויים לך, בחר אותם באופן ידני. לקבלת מידע נוסף, ראה בחירת תצלומים להדפסה.

#### נייר התצלומים לא מוזן כראוי לתוך המדפסת ממחסנית התצלומים.

#### פתרון

- אם אתה משתמש במחסנית התצלומים לצורך הדפסה, ייתכן שיש נייר במגש הראשי. הוצא נייר שנשאר במגש הראשי לפני שתכניס את מחסנית התצלומים לצורך הדפסה.
  - ייתכן שגובלי הנייר של מחסנית התצלומים אינם מכוונים כראוי. ודא שגובלי רוחב הנייר
     ואורך הנייר של מחסנית התצלומים צמודים לקצוות הנייר, אך אינם מקפלים את הנייר.
  - ייתכן שמחסנית התצלומים לא יושבת טוב במקומה. הכנס את מחסנית התצלומים עד שתיכנס למקומה בנקישה. לקבלת מידע נוסף אודות טעינת מחסנית התצלומים, ראה טעינת הנייר.
  - ייתכן שהמדפסת נמצאת בסביבה בעלת לחות גבוהה או נמוכה במידה קיצונית. טען גיליון נייר תצלומים אחד בכל פעם.
  - ייתכן שהנייר שאתה מנסה לטעון גדול מדי עבור מחסנית התצלומים. לקבלת רשימה של הגדלים שבהם ניתן להשתמש במחסנית התצלומים, ראה טעינת הנייר.
- ייתכן שקצוות נייר התצלומים מקופלים. אם קצוות נייר התצלומים מקופלים, הכנס את הנייר לאריזת הפלסטיק וקפל אותו בעדינות בכיוון ההפוך של הקיפול, עד שהנייר יתיישר ויהיה שוב שטוח. אם הבעיה נמשכת, השתמש בנייר תצלומים ללא קיפולים.

#### הנייר לא מוזן כראוי לתוך המדפסת מהמגש הראשי.

#### פתרון

- ייתכן שטענת כמות גדולה מדי של נייר במגש הראשי. הוצא מהמגש חלק מהנייר ונסה להדפיס שוב.
- ייתכן שגובלי הנייר אינם מכוונים כראוי. ודא שגובלי רוחב הנייר ואורך הנייר של מחסנית התצלומים צמודים לקצוות הנייר, אך אינם מקפלים את הנייר.
- ייתכן ששני דפי נייר או יותר נדבקו זה לזה. הוצא את הנייר מהמגש הראשי, אוורר את קצוות הערימה כדי להפריד את דפי הנייר ולאחר מכן טען מחדש את הנייר ונסה להדפיס.
  - אם הנייר מקומט או מקופל, נסה להשתמש בנייר אחר.
- אם אתה טוען נייר תצלומים קטן יותר, השתמש במחסנית התצלומים. לקבלת רשימה של הגדלים שבהם ניתן להשתמש במגש הראשי ובמחסנית התצלומים, ראה טעינת הנייר.
  - ייתכן שהנייר דק מדי או עבה מדי. להשגת תוצאות מיטביות, השתמש בנייר של HP.
     לקבלת מידע נוסף, ראה בחירת הנייר המתאים.

#### דפים מודפסים נופלים ממגש הפלט.

**פתרון** דפים עלולים ליפול ממגש הפלט כאשר הם מודפסים. כדי למנוע את נפילתם, פתח תמיד את מאריך מגש הפלט כאשר אתה מדפיס.

#### התדפיס יוצא עם גלים או עם קצוות מקופלים.

**פתרון** בפרויקט שאתה מדפיס נעשה שימוש בכמות דיו גדולה מהרגיל. הדפס את הפרויקט ממחשב והשתמש בתוכנת המדפסת כדי להקטין את רמת הרוויה של הדיו. לקבלת פרטים נוספים, עיין במערכת העזרה על-המסך של מדפסת HP Photosmart.

#### המסמך מודפס בזווית או שההדפסה לא מופיעה במרכז הנייר.

#### פתרון

- ייתכן שלא טענת את הנייר כראוי. טען מחדש את הנייר, ודא שהנייר מונח בכיוון המתאים במגש הראשי, ושגובלי רוחב הנייר ואורך הנייר צמודים לקצוות הנייר. לקבלת הוראות לטעינת נייר, ראה טעינת הנייר.
- ייתכן שלא טענת את נייר התצלומים כראוי. טען מחדש את נייר התצלומים, ודא שנייר התצלומים מונח בכיוון המתאים במחסנית התצלומים, ושגובלי רוחב הנייר ואורך הנייר צמודים לקצוות נייר התצלומים. טען את מחסנית התצלומים לתוך המגש הראשי. לקבלת הוראות לטעינת נייר תצלומים, ראה טעינת הנייר.
- עיתכן שיש ליישר את מחסניות ההדפסה. לקבלת מידע נוסף, ראה יישור מחסניות ההדפסה.

#### הצבעים המודפסים אינם משביעי רצון.

#### פתרון

- ייתכן שאינך משתמש במחסניות ההדפסה המיטביות עבור הפרויקט. כדי להדפיס מסמכי טקסט וגרפיקה, השתמש במחסנית להדפסה בשלושה צבעים ולמחסנית הדפסה בשחור של HP. כדי להדפיס תצלומים צבעוניים, השתמש במחסנית להדפסה בשלושה צבעים ובמחסנית להדפסת תצלומים או במחסנית להדפסה באפור של HP. לקבלת מידע נוסף, ראה התקנה והחלפה של מחסניות הדפסה.
- ייתכן שאתה מדפיס במצב של הדפסה באמצעות גיבוי דיו. המדפסת נכנסת למצב הדפסה של גיבוי דיו כאשר אחת ממחסניות הדיו חסרה. החזר למקומה את המחסנית החסרה.
  - באחת המחסניות נגמר הדיו. החלף מחסנית זו.
- חלק מחרירי הדיו במחסנית סתומים. נקה את המחסניות. ראה ניקוי ותחזוקה של המדפסת.

#### לא יוצאים דפים מהמדפסת —או— אירעה חסימת נייר במהלך ההדפסה.

#### פתרון

- ייתכן שיש לטפל במדפסת. קרא את ההוראות במסך המדפסת.
- ייתכן שאין אספקת חשמל או שהחיבור רופף. ודא שקיימת אספקת חשמל ושכבל החשמל מחובר היטב.
  - ייתכן שאין נייר במגש הראשי או במחסנית התצלומים. בדוק שטענת את הנייר כראוי.
     לקבלת הוראות לטעינת נייר, ראה טעינת הנייר.
    - ייתכן שאירעה חסימת נייר במהלך ההדפסה.
- כבה את המדפסת ולאחר מכן נתק אותה ממקור החשמל. נקה את המדפסת מפיסות
   נייר שעשויות לחסום את מסלול הנייר. לקבלת מידע נוסף, ראה כדי לשחרר חסימת נייר.
  - אם אתה מדפיס מדבקות, ודא שאף מדבקה לא התקלפה מגיליון המדבקות כאשר הגיליון מעבר במדפסת.
- אם מתרחשות חסימות נייר בעת שימוש במחסנית התצלומים, ודא שגובלי רוחב הנייר ואורך הנייר צמודים לקצוות נייר התצלומים, אך אינם מקפלים את הנייר. ודא שמחסנית התצלומים יושבת היטב במקומה על-ידי דחיפת מחסנית התצלומים לכיוון המדפסת, עד שהיא תיעצר. אם אתה עדיין נתקל בבעיות, נסה לטעון גיליון אחד של נייר תצלומים בכל פעם.

#### המדפסת הוציאה דף ריק.

#### פתרון

- ייתכן שהתחלת להדפיס ולאחר מכן ביטלת את התהליך. אם ביטלת את התהליך לפני שההדפסה התחילה, ייתכן שהמדפסת טענה כבר נייר כהכנה להדפסה. בפעם הבאה שתדפיס, המדפסת תשלוף את הדף הריק לפני שתתחיל בהדפסת הפרויקט החדש.
  - בדוק את סמל רמת הדיו במסך המדפסת. החלף מחסניות הדפסה שהדיו שלהן נגמר.
     לקבלת מידע נוסף, ראה התקנה והחלפה של מחסניות הדפסה.
- אם אתה מנסה להדפיס פקס, שמור תחילה את הפקס בתבנית גרפית כגון TIFF. הוסף את התמונה למסמך עיבוד תמלילים והדפס אותה משם.

#### התצלום לא מודפס באמצעות הגדרות ההדפסה המוגדרות כברירת מחדל עבור המדפסת.

**פתרון** ייתכן ששינית את הגדרות ההדפסה עבור התצלום הנבחר. הגדרות ההדפסה שהחלת על תצלום יחיד גוברות על הגדרות ההדפסה ממוגדרות כברירת מחדל עבור המדפסת. מחק את כל הגדרות ההדפסה שהחלת על תצלום יחיד על-ידי ביטול הבחירה באותו תצלום. לקבלת מידע נוסף, ראה בחירת תצלומים להדפסה.

#### המדפסת פולטת את הנייר כאשר היא מתכוננת להדפסה.

**פתרון** ייתכן שאור שמש ישיר מפריע לפעולה של חיישן הנייר האוטומטי. הרחק את המדפסת מאור שמש ישיר.

#### איכות ההדפסה ירודה.

#### פתרון

- ייתכן שאתה מדפיס במצב של הדפסה באמצעות גיבוי דיו. המדפסת נכנסת למצב הדפסה של גיבוי דיו כאשר אחת ממחסניות הדיו חסרה. הכנס מחסנית הדפסה חדשה. לקבלת מידע נוסף, ראה התקנה והחלפה של מחסניות הדפסה.
  - אם הגדלת את התצלום באמצעות לחצן זום בלוח הבקרה של המדפסת, ייתכן שהגדלת את התצלום במידה רבה מדי. כדי להקטין את מידת ההגדלה, לחץ על זום כדי להיכנס למצב זום, ולאחר מכן לחץ על בחירת תצלומים אפעם אחת או יותר כדי להקטין את מידת ההגדלה.
  - ייתכן שהדיו התרוקן באחת ממחסניות ההדפסה. אם מחסנית הדפסה עומדת להתרוקן, החלף אותה. לקבלת מידע נוסף, ראה התקנה והחלפה של מחסניות הדפסה.
- השתמש בנייר תצלומים שמיועד עבור המדפסת. לקבלת תוצאות מיטביות, השתמש בנייר של HP.
- ייתכן שאתה מדפיס על הצד ההפוך של הנייר. ודא שטענת את הנייר כשהצד שעליו ברצונך להדפיס פונה כלפי מטה.
- ייתכן שבחרת הגדרת רזולוציה נמוכה במצלמה הדיגיטלית. הקטן את גודל התמונה ונסה להדפיס שוב. להשגת תוצאות מיטביות בעתיד, הגדר את המצלמה הדיגיטלית לרזולוציית תצלומים גבוהה יותר.
  - ייתכן שישנה בעיה עם מחסנית ההדפסה. נסה לבצע את הפעולות הבאות:
    - הוצא את מחסניות ההדפסה והכנס אותן מחדש.
- הפעל את ההליך האוטומטי לניקוי מחסנית ההדפסה מתוך לוח הבקרה של המדפסת.
   לקבלת מידע נוסף, ראה ניקוי ותחזוקה של המדפסת.

- ישר את מחסניות ההדפסה מלוח הבקרה של המדפסת. לקבלת מידע נוסף, ראה
   יישור מחסניות ההדפסה.
  - אם פעולה זו לא פותרת את הבעיה, נסה לנקות את מגעי הנחושת במחסניות
     ההדפסה. לקבלת מידע נוסף, ראה ניקוי ידני של מגעי מחסנית ההדפסה.
    - אם פתרונות אלה לא פועלים, החלף את מחסניות ההדפסה.

#### תצלומים מודפסים לא מופיעים על הנייר כפי שציפיתי.

#### פתרון

- ייתכן שטענת את נייר הצילום בצורה שגויה. טען את נייר הצילום כשהצד שעליו ברצונך להדפיס פונה כלפי מטה.
  - ייתכן שנייר הצילום לא הוזן כראוי במדפסת. נסה לבצע את הפעולות הבאות:
    - אם נתקלת בחסימת נייר, ראה כדי לשחרר חסימת נייר.
      - טען גיליון נייר צילום אחד בכל פעם.
- ייתכן שבחרת פריסה לא מתאימה. לקבלת מידע נוסף, ראה בחירת פריסה לתצלומים.
- ייתכן שבחרת גודל נייר לא מתאים עבור הפריסה הנבחרת. לקבלת מידע, ראה בחירת פריסה לתצלומים
- עיין במערכת העזרה המקוונת של מדפסת HP Photosmart לקבלת מידע נוסף על דרכים להשגת איכות תצלומים אופטימלית.

#### התצלומים שסומנו להדפסה במצלמה הדיגיטלית אינם מודפסים

פתרון חלק מהמצלמות הדיגיטליות, כגון HP 318 ו-HP 612, מאפשרות לסמן תצלומים להדפיסה הן בזיכרון הפנימי של המצלמה והן בכרטיס הזיכרון. אם סימנת תצלומים בזיכרון הפנימי ולאחר מכן העברת תצלומים מהזיכרון הפנימי לכרטיס הזיכרון, הסימונים לא מועברים. סמן תצלומים להדפסה לאחר שתעביר אותם מהזיכרון הפנימי של המצלמה הדיגיטלית לכרטיס הזיכרון.

#### הודעות שגיאה

לפני שתפנה לשירות הלקוחות, קרא סעיף זה לקבלת עצות על פתרון בעיות או עבור לשירותי התמיכה המקוונת בכתובת www.hp.com/support.

ניתן לחלק את הודעות השגיאה שמופיעות על מסך המדפסת לסוגים הבאים:

- שגיאות הקשורות לנייר
- שגיאות הקשורות למחסניות הדפסה
  - שגיאות הקשורות לכרטיס זיכרון 🔹
  - שגיאות הקשורות לגיליון הגהה 🏾

#### שגיאות הקשורות לנייר

לפני שתפנה לשירות הלקוחות, קרא סעיף זה לקבלת עצות על פתרון בעיות או עבור לשירותי התמיכה המקוונת בכתובת www.hp.com/support. הודעת שגיאה: Paper jam. Clear jam then press OK (חסימת נייר. שחרר את החסימה ולחץ על אישור).

פתרון

הת

התראה אל תשחרר חסימת נייר דרך חזית המדפסת. פעולה זו עלולה לגרום לנזק בלתי הפיך למדפסת.

#### כדי לשחרר חסימת נייר

- 1. כבה את המדפסת ולאחר מכן נתק את המדפסת מהחשמל.
  - 2. הסר את דלת הגישה האחורית.

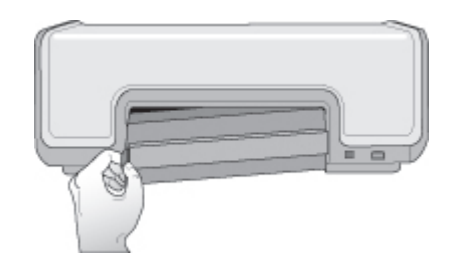

- .3 הסר בעדינות נייר שנתקע במדפסת.
- החזר את דלת הגישה האחורית למקומה.
  - 5. חבר את המדפסת לחשמל והדלק אותה.
- 6. לאחר ששחררת את חסימת הנייר, הדפס שוב את המסמך.

הנייר נגמר. טען נייר ולאחר Out of paper. Load paper then press OK (הנייר נגמר. טען נייר ולאחר מכן לחץ על אישור).

פתרון טען נייר ולאחר מכן לחץ על OK כדי להדפיס שוב. לקבלת הוראות לטעינת נייר, ראה טעינת נייר. כאה טעינת נייר.

#### הודעת שגיאה: Unsupported media size. Job was cancelled. Press OK (גודל לא נתמך של חומרי הדפסה. עבודת ההדפסה בוטלה. לחץ על אישור).

**פתרון** למדפסת אין אפשרות להשתמש בגודל הנייר שטענת. לחץ על **OK** ולאחר מכן טען גודל נייר נתמך. לקבלת רשימה של גודלי הנייר הנתמכים, ראה מפרט המדפסת.

#### הודעת שגיאה: Automatic paper sensor failed (כשל בחיישן הנייר האוטומטי).

**פתרון** חיישן הנייר האוטומטי נחסם או נפגם. נסה להרחיק את המדפסת מאור שמש ישיר, ולאחר מכן לחץ על **OK** ונסה להדפיס שוב. אם פעולה זו אינה פותרת את הבעיה, בקר בכתובת www.hp.com/support או פנה לשירות הלקוחות של HP.

#### שגיאות הקשורות למחסניות הדפסה

לפני שתפנה לשירות הלקוחות, קרא סעיף זה לקבלת עצות על פתרון בעיות, או עבור לשירותי התמיכה המקוונת בכתובת www.hp.com/support.

#### הודעת שגיאה: Cartridge failed (פעולת המחסנית נכשלה).

**פתרון** ייתכן שמחסנית ההדפסה שצוינה ישנה או שנגרם לה נזק. נסה לבצע את הפעולות הבאות:

- הסר את המחסנית והתקן אותה מחדש. לקבלת מידע נוסף, ראה התקנה והחלפה של מחסניות הדפסה.
  - 2. אם גם פעולה זו לא הועילה, החלף את המחסנית.

הודעת שגיאה: Cartridge failed. Replace it, or remove it to print using ink-backup (פעולת המחסנית נכשלה. החלף אותה או הסר אותה כדי להדפיס במצב printing mode (פעולת המחסנית נכשלה. החלף אותה או הסר אותה כדי להדפיס במצב הדפסה עם גיבוי דיו).

**פתרון** ייתכן שמחסנית ההדפסה שצוינה ישנה או שנגרם לה נזק. נסה לבצע את הפעולות הבאות: הבאות:

- הסר את המחסנית והתקן אותה מחדש. לקבלת מידע נוסף, ראה התקנה והחלפה של מחסניות הדפסה.
- אם גם פעולה זו לא הועילה, החלף את המחסנית. תוכל גם להדפיס במצב הדפסה עם גיבוי דיו על-ידי הסרת המחסנית שנפגמה.

#### המחסנית לא תואמת). Cartridge not compatible (המחסנית לא תואמת).

**פתרון** התקנת מחסנית הדפסה שלא פועלת עם המדפסת. החלף את מחסנית ההדפסה במחסנית מתאימה למדפסה. במחסנית מתאימה למדפסת.

#### הודעת שגיאה: All print cartridges are missing (כל מחסניות ההדפסה חסרות).

**פתרון** מחסניות ההדפסה לא מותקנות או מותקנות שלא כראוי. התקן את מחסניות ההדפסה באמצעות ההוראות בסעיף התקנה והחלפה של מחסניות הדפסה.

#### הודעת שגיאה: Ink is low (הדיו עומד להיגמר).

**פתרון** הדיו במחסנית ההדפסה שצוינה עומד להיגמר. החלף את מחסניות ההדפסה. לקבלת מידע נוסף, עיין בכריכה האחורית של מדריך זה.

#### הודעת שגיאה: One or more cartridges have failed (מחסנית אחת או יותר אינן תקינות).

**פתרון** מחסנית אחת או כמה מחסניות אינן תקינות. הדפס את המחסניות הפגומות במחסניות הדפסה חדשות של HP. לקבלת מידע נוסף, עיין בכריכה האחורית של מדריך זה.

**פתרון** אחת או יותר ממחסניות ההדפסה אינן מחסניות הדפסה של HP. החלף מחסניות הדפסה שאינן מתוצרת HP במחסניות הדפסה נתמכות של HP. לקבלת מידע נוסף, עיין בכריכה האחורית של מדריך זה.

## תושבת Print cartridge cradle is stuck Clear jam then press OK. הודעת שגיאה: מחסנית ההדפסה תקועה. שחרר את החסימה ולחץ על אישור).

**פתרון** פעל בהתאם לשלבים אלה כדי לפנות הפרעות כלשהן מהמסלול של תא מחסנית ההדפסה:

- הרם את המכסה הראשי כדי לגשת למחסניות ההדפסה.
  - .2 פנה את הגורם המפריע ממסלול התא.
    - .3 סגור את המכסה הראשי.
    - .4 לחץ על **OK** כדי להמשיך.
- העמוד הנוכחי יישלף ועבודת ההדפסה תמשיך בגיליון הנייר הזמין הבא.

#### הודעת שגיאה: Main cover is open (המכסה הראשי פתוח).

פתרון סגור את המכסה הראשי של המדפסת.

#### שגיאות הקשורות לכרטיס זיכרון

לפני שתפנה לשירות הלקוחות, קרא סעיף זה לקבלת עצות על פתרון בעיות או עבור לשירותי התמיכה המקוונת בכתובת www.hp.com/support.

#### הודעת שגיאה: Photo is missing (חסר תצלום) -או - Some photos are missing (חסרים כמה תצלומים).

**פתרון** למדפסת אין אפשרות לקרוא קובץ בכרטיס הזיכרון, הקובץ נמחק בטעות או שאחד או יותר מהקבצים שציינת עבור עבודת ההדפסה חסרים בכרטיס הזיכרון. נסה לשמור את התצלומים במחשב באמצעות המצלמה הדיגיטלית במקום כרטיס הזיכרון. אם חסר תצלום, ייתכן שמחקת אותו בטעות מהכרטיס.

#### הודעת שגיאה: Card access error (שגיאת גישה לכרטיס).

**פתרון** למדפסת אין אפשרות לקרוא את הנתונים בכרטיס הזיכרון, ולא ניתן להשלים את עבודות ההדפסה הנוכחיות או לשמור אותן. ייתכן שהנתונים פגומים או שאירעה בעיה פיזית בכרטיס הזיכרון. נסה לבצע את הפעולות הבאות:

- שמור את הקבצים במחשב וגש אליהם מתוך המחשב.
- אם פעולה זו לא פותרת את הבעיה, השתמש בכרטיס זיכרון חדש או אתחל את כרטיס הזיכרון באמצעות המצלמה הדיגיטלית. כל התצלומים המאוחסנים בכרטיס הזיכרון יאבדו.
- אם פעולה זו לא פותרת את הבעיה, ייתכן שקובצי התצלומים פגומים או אינם ניתנים לקריאה. לפני שתפנה לשירות לקוחות, נסה להשתמש בכרטיס זיכרון אחר כדי לקבוע אם הבעיה היא במדפסת או בכרטיס הזיכרון.

#### הודעת שגיאה: Cannot print photos (לא ניתן להדפיס תצלומים).

**פתרון** יותר מ-10תצלומים שצוינו עבור עבודת הדפסה פגומים, חסרים או שמורים בסוג קובץ שאינו נתמך. לקבלת מידע על סוגי קבצים נתמכים, ראה מפרט המדפסת. נסה לבצע את הפעולות הבאות:

- נסה לשמור את התצלומים במחשב באמצעות המצלמה הדיגיטלית במקום כרטיס הזיכרון.
  - שמור את הקבצים במחשב והדפס אותם מתוך המחשב.
  - הדפס אינדקס תצלומים ובחר מחדש את התצלומים. לקבלת מידע נוסף, ראה בחירה בתצלומים להדפסה.

הודעת שגיאה: Card is locked. Cannot access card (הכרטיס נעול. אין אפשרות גישה לכרטיס).

**פתרון** למדפסת אין אפשרות לקרוא את כרטיס הזיכרון מאחר שהכרטיס מוגן באמצעות סיסמה. בצע שלבים אלה:

- .1 הסר את כרטיס הזיכרון מהמדפסת.
- 2. הכנס את כרטיס הזיכרון למכשיר שבו השתמשת במקור לשמירת הסיסמה על כרטיס .2 הזיכרון.
- 3. הסר את הסיסמה מכרטיס הזיכרון באמצעות אותה תוכנה שבה השתמשת לשמירת הסיסמה.
  - 4. הסר את כרטיס הזיכרון והכנס אותו שוב לחריץ כרטיס הזיכרון במדפסת.
    - 5. נסה להדפיס שוב.

## השתמש Use only 1 card at a time. Please remove a memory card (השתמש ברטיס זיכרון אחד בלבד בכל פעם. הסר כרטיס זיכרון).

פתרון שני סוגי כרטיסי זיכרון או יותר הותקנו במדפסת בו-זמנית או שהותקן כרטיס זיכרון בשעה שמצלמה דיגיטלית מחוברת ליציאת המצלמה. הסר כרטיסי זיכרון או נתק את המצלמה כך שרק כרטיס אחד יהיה במדפסת או רק מצלמה אחת תהיה מחוברת.

הוסר כרטיס. עבודת ההדפסה (הוסר כרטיס. עבודת ההדפסה) Card was removed. Job was cancelled בוטלה).

**פתרון** הסרת כרטיס זיכרון מהמדפסת בזמן הדפסה של קובץ מכרטיס הזיכרון או במהלך פעולה של שמירת קבצים במחשב. בצע שלבים אלה:

- . לחץ על OK.
- הכנס מחדש את כרטיס הזיכרון והדפס שוב את התצלומים הנבחרים או הקבצים השמורים.
   כרטיס הזיכרון צריך להישאר מותקן עד להשלמת עבודת ההדפסה או השמירה.

כדי למנוע נזק לכרטיסי זיכרון, אל תסיר אותם מחריץ כרטיס הזיכרון במדפסת בזמן שמתבצעת אליהם גישה. לקבלת מידע נוסף, ראה הסרת כרטיס זיכרון.

#### הודעת שגיאה: Cannot display this photo (לא ניתן להציג תצלום זה).

**פתרון** כרטיס הזיכרון מכיל תבניות של תמונות שאינן נתמכות על-ידי המדפסת, או שהקובץ פגום. לקבלת רשימה של תבניות תמונות נתמכות, ראה מפרט. גש לתצלומים באמצעות המחשב.

#### שגיאות הקשורות לגיליון הגהה

לפני שתפנה לשירות הלקוחות, קרא סעיף זה לקבלת עצות על פתרון בעיות או עבור לשירותי התמיכה המקוונת בכתובת www.hp.com/support.

#### הודעת שגיאה: Could not read proof sheet. Scan cancelled (אין אפשרות לקרוא את גיליון ההגהה. הסריקה בוטלה).

**פתרון** גיליון ההגהה מוכתם או שמפוזרים עליו סימנים. הדפס גיליון הגהה חדש. לקבלת מידע נוסף, ראה בחירה בתצלומים להדפסה.

## אין אפשרות לזהות את Can not detect the proof sheet. Scan cancelled (אין אפשרות לזהות את גיאה: גיליון ההגהה. הסריקה בוטלה).

פתרון ייתכן שטענת את גיליון ההגהה כשהצד המודפס פונה כלפי מעלה. בצע שלבים אלה:

- 1. הכנס את גיליון ההגהה למגש הראשי כשהצד המודפס פונה כלפי מטה.
  - 2. נסה לסרוק שוב. לקבלת מידע נוסף, ראה בחירת תצלומים להדפסה.

#### הודעת שגיאה: Multiple number of copies selected. Scan cancelled (נבחרו מספר עותקים. הסריקה בוטלה).

**פתרון** מילאת יותר מעיגול אחד עבור מספר העותקים בחלק התחתון של גיליון ההגהה. הפריסה שבחרת חלה על כל אחד מהתצלומים שנבחרו בגיליון ההגהה. הדפס גיליון הגהה חדש ונסה שוב. לקבלת מידע נוסף, ראה בחירה בתצלומים להדפסה.

#### הודעת שגיאה: Multiple layouts selected. Scan cancelled (נבחרו פריסות מרובות. הסריקה בוטלה).

**פתרון** מילאת יותר מעיגול פריסה אחד בחלק התחתון של גיליון ההגהה. בצע שלבים אלה:

- 1. הדפס גיליון הגהה חדש.
- .2 מלא כראוי את העיגול כדי לבחור אחת מתוך שבע פריסות.
- 3. נסה שוב לסרוק את גיליון ההגהה. לקבלת מידע נוסף, ראה בחירת תצלומים להדפסה.

#### הודעת שגיאה: Layout not selected (לא נבחרה פריסה).

**פתרון** לא מילאת עיגול פריסה בחלק התחתון של גיליון ההגהה, מתחת לפריסה שבה ברצונך להשתמש עבור התצלומים. מלא כראוי את העיגול מתחת לאחד מתוך שבעה סמלי פריסה בחלק התחתון של גיליון ההגהה. המדפסת תדפיס את התצלומים בהתאם לפריסה זו.

#### הודעת שגיאה: No images selected (לא נבחרו תמונות).

**פתרון** לא מילאת את העיגולים בגיליון ההגהה מתחת לתצלומים שברצונך להדפיס או שלא מילאת את העיגולים כראוי. בצע שלבים אלה:

- פעל בהתאם לשלבים בגיליון ההגהה לבחירת התצלומים שברצונך להדפיס ולאחר מכן נסה שוב. לקבלת מידע נוסף, ראה בחירת תצלומים להדפסה.
- להשגת תוצאות מיטביות, הקפד למלא את העיגולים לחלוטין עם עט כהה או עם עיפרון מס' 2.

הודעת שגיאה: Card contents do not match proof sheet (תכולת הכרטיס לא מתאימה לגיליון ההגהה. הסריקה בוטלה).

**פתרון** הכרטיס שהתקנת אינו זהה לכרטיס שבו השתמשת להדפסת גיליון ההגהה. הסר את הכרטיס והתקן מחדש את הכרטיס שבו השתמשת להדפסת גיליון ההגהה.

## בעיות הדפסה הקשורות ל-Bluetooth

לפני שתפנה לשירות הלקוחות של HP, קרא סעיף זה או עבור לשירותי התמיכה המקוונת בכתובת www.hp.com/support. הקפד לקרוא גם את התיעוד המצורף למתאם האלחוטי למדפסת HP Bluetooth ולהתקן Bluetooth שברשותך.

#### התקן Bluetooth שברשותי לא מאתר את המדפסת.

#### פתרון

- ודא שהתקן Bluetooth מחובר ליציאת המצלמה בחזית המדפסת. הנורית במתאם מהבהבת כאשר המתאם מוכן לקבל נתונים.
- ייתכן שאתה רחוק מדי מהמדפסת. מקם את התקן Bluetooth קרוב יותר למדפסת.
   המרחק המרבי המומלץ בין התקן Bluetooth לבין המדפסת הוא 10 מ'.
- ודא שהתקן Bluetooth שברשותך תואם למדפסת. לקבלת מידע נוסף, ראה מפרט.

#### לא יוצאים דפים מהמדפסת.

**פתרון** ייתכן שהמדפסת לא מזהה את סוג הקובץ שנשלח על-ידי התקן Bluetooth. לקבלת רשימה של תבניות קבצים נתמכות, ראה מפרט המדפסת.

#### איכות ההדפסה ירודה.

**פתרון** ייתכן שרזולוציית התצלום שהדפסת נמוכה. להשגת תוצאות מיטביות, הגדר את המצלמה הדיגיטלית לרזולוציה גבוהה יותר. הרזולוציה של תצלומים שצולמו במצלמות בעלות רזולוציית VGA, כגון מצלמות של טלפונים סלולריים, לא תהיה מספיק גבוהה כדי להפיק תדפיס באיכות גבוהה.

פרק 6

# HP שירות לקוחות של

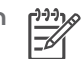

אשוי להשתנות בהתאם למדינה/אזור. HP אשוי להשתנות בהתאם למדינה/אזור.

אם אתה נתקל בבעיה, בצע את הפעולות הבאות:

- 1. עיין בתיעוד המצורף למדפסת.
- חוברת 'התחלה מהירה': חוברת HP Photosmart 8000 series התחלה מהירה כוללת הסברים המתארים כיצד להגדיר את המדפסת ולהדפיס את התצלום הראשון.
- מדריך למשתמש: המדריך למשתמש הוא הספר שבו אתה מעיין כעת. ספר זה מתאר את המאפיינים הבסיסיים של המדפסת, מסביר כיצד להשתמש במדפסת מבלי לחבר אותה למחשב וכולל מידע לגבי פתרון בעיות חומרה.
  - מערכת העזרה של מדפסת HP Photosmart: מערכת העזרה על המסך של מדפסת
     HP Photosmart מתארת את אופן השימוש במדפסת עם מחשב וכוללת מידע על פתרון
     בעיות תוכנה.
  - www.hp.com/support אם אינך מצליח לפתור את הבעיה באמצעות התיעוד, בקר בכתובת 2 ...2 כדי לבצע את הפעולות הבאות:
    - גישה לדפי תמיכה מקוונים
    - שליחת הודעת דואר אלקטרוני ל-HP, לקבלת תשובות לשאלותיך
      - יצירת קשר עם טכנאי של HP יצירת קשר עם טכנאי של
        - חיפוש עדכוני תוכנה -

אפשרויות התמיכה וזמינותה משתנות בהתאם למוצר, למדינה/אזור ולשפה.

- 3. באירופה בלבד: פנה לנקודת הרכישה באזור מגוריך. אם אירע כשל בחומרת המדפסת, תתבקש להביא את המדפסת למקום שבו רכשת אותה. השירות ניתן ללא תשלום במהלך תקופת האחריות המוגבלת של המדפסת. לאחר תקופת האחריות, תחויב בעלות השירות.
- 4. אם לא הצלחת לפתור את הבעיה באמצעות מערכת העזרה שעל המסך או אתרי HP, התקשר לשירות הלקוחות, למספר המתאים למדינה/אזור שלך. לקבלת רשימה של מספרי טלפון לפי מדינה/ אזור, ראה שירות לקוחות של HP באמצעות הטלפון.

## שירות לקוחות של HP באמצעות הטלפון

במהלך תקופת האחריות של המדפסת, אתה זכאי לתמיכה טלפונית ללא תשלום. לקבלת מידע נוסף, עיין בתעודת האחריות המצורפת לאריזה או בקר בכתובת www.hp.com/support כדי לברר מהו משך התמיכה ללא תשלום.

לאחר תקופת התמיכה הטלפונית ללא תשלום, תוכל לקבל סיוע מ-HP תמורת תוספת תשלום. למידע על אפשרויות התמיכה, פנה לסוכן HP המקומי או התקשר למספר התמיכה הטלפונית המתאים למדינה/ אזור שלך.

כדי לקבל תמיכה טלפונית של HP, התקשר למספר התמיכה המתאים לאזורך. עלויות השיחה הרגילות של חברת הטלפון יחולו עליך.

**צפון אמריקה:** חייג HP invent 1-800) 1-800-474-6836). תמיכה טלפונית בארצות הברית זמינה הן באנגלית והן בספרדית, 24 שעות ביממה, 7 ימים בשבוע (הימים והשעות של שירותי התמיכה עשויים להשתנות ללא הודעה מראש). שירות זה ניתן בחינם במשך תקופת האחריות. לאחר תקופת האחריות, ייתכן שתחויב בתשלום.

מערב אירופה: לקוחות באוסטריה, בלגיה, דנמרק, ספרד, צרפת, גרמניה, אירלנד, איטליה, הולנד, נורווגיה, פורטוגל, פינלנד, שוודיה, שוויץ ואנגליה מתבקשים להיכנס לאתר שכתובתו /www.hp.com support לבירור מספרי התמיכה הטלפונית במדינה/אזור שלהם. **מדינות/אזורים אחרים**: עיין ברשימת מספרי הטלפון של התמיכה בחלק הפנימי של הכריכה הקדמית של מדריך זה.

#### פנייה טלפונית

בזמן הפנייה הטלפונית למרכז שירות הלקוחות של HP, עליך להימצא בקרבת המחשב והמדפסת. התכונן לספק את הפרטים הבאים:

- מספר הדגם של המדפסת (נמצא בחזית המדפסת)
- המספר הסידורי של המדפסת (נמצא בתחתית המדפסת)
  - מערכת ההפעלה של המחשב
    - גרסת מנהל מדפסת:
- של המדפסת, לחץ לחיצה ימנית על סמל כרטיס Windows PC
   הזיכרון בשורת המשימות של Windows ובחר באפשרות About (אודות).
  - Print כדי לברר מהי גירסת מנהל המדפסת, היעזר בתיבת הדו-שיח
     (הדפסה).
    - הודעות המופיעות על מסך המדפסת או על צג המחשב
      - תשובות לשאלות הבאות:
    - האם המקרה שבגינו התקשרת אירע בעבר? האם תוכל לשחזר את המקרה?
    - האם התקנת במחשב פריט חומרה או תוכנה חדש בסמוך להתרחשות המקרה?

## החזרה לשירות תיקונים של HP (בצפון אמריקה בלבד)

HP אחראית לאיסוף המוצר שלך ומסירתו למרכז שירות תיקונים של HP. עלויות ההובלה והטיפול חלים עלינו. שירות זה מסופק ללא תשלום בתקופת האחריות על החומרה.

### אפשרויות נוספות במסגרת האחריות

תוכניות שירות מורחבות זמינות עבור המדפסת תמורת עלות נוספת. בקר בכתובת /www.hp.com support, בחר את המדינה/אזור והשפה וחפש בשירותים ובתחומי האחריות מידע על תוכניות השירות המורחבות.

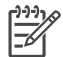

. הערה ייתכן ששירות זה אינו זמין במדינה/אזור שלך

## מפרט 8

פרק זה זה מפרט את דרישות המערכת המינימליות להתקנת תוכנת המדפסת ומספק נתוני מפרט נבחרים של המדפסת.

לקבלת רשימה מלאה של מפרטי המדפסת ודרישות המערכת, עיין במערכת העזרה על-המסך של המדפסת HP Photosmart. לקבלת מידע על הצגת מערכת העזרה על-המסך, ראה ברוכים הבאים.

### דרישות המערכת

| רכיב               | Windows PC-דרישות מינימום ב                                                                                   | Macintosh-דרישות מינימום ב                                                                 |  |
|--------------------|----------------------------------------------------------------------------------------------------|--------------------------------------------------------------------------------------------|--|
| מערכת הפעלה        | Microsoft <sup>®</sup> Windows 98, 2000<br>Professional, Me, XP Home,<br>XP Professional                      | ומעלה Mac OS X 10.2                                                                        |  |
| מעבד               | או שווה Intel® Pentium® II) או שווה<br>ערך) או מעבד מתקדם יותר                                                | G3 ומעלה                                                                                   |  |
| (RAM) זיכרון פנימי | 128 MB מומלץ                                                                                                  | 128 MB                                                                                     |  |
| שטח דיסק פנוי      | 500 MB                                                                                                    | 150 MB                                                                                     |  |
| תצוגת וידאו        | 16-bit ,800 x 600 ומעלה                                                                                       | 16-bit ,800 x 600 ומעלה                                                                    |  |
| כונן תקליטורים     | 4x                                                                                                    | 4x                                                                                         |  |
| קישוריות           | <b>USB 2.0 במהירות מלאה:</b><br>Microsoft Windows 98, 2000<br>ו- Professional, Me, XP Home<br>XP Professional | USB 2.0 במהירות מלאה: Mac<br>OS X 10.2 ומעלה<br>PictBridge: באמצעות יציאת<br>המצלמה הקדמית |  |
|                    | <b>PictBridge</b> : באמצעות יציאת<br>המצלמה הקדמית                                                            | ,                                                                                          |  |
|                    | Bluetooth: באמצעות מתאם<br>אלחוטי אופציונלי HP Bluetooth                                                      |                                                                                            |  |
| דפדפן              | Microsoft Internet 5.5<br>אילך Explorer                                                                       |                                                                                            |  |

### מפרט המדפסת

| קטגוריה                        | מפרט                                                                                                    |
|--------------------------------|----------------------------------------------------------------------------------------------------|
| מפרט חומרי הדפסה               | אורך מרבי מומלץ: 35.6 ס"מ<br>עובי מרבי מומלץ: 0.2921 מיל                                                                                                    |
| גדלי מדיה                      | נייר תצלומים, 15 x 10 ס"מ<br>נייר תצלומים עם לשונית, 15 x 10 ס"מ עם לשונית 1.25 ס"מ<br>נייר תצלומים, 13 x 18 ס"מ<br>נייר תצלומים, 20 x 30 ס"מ<br>כרטיסי תצלומים, 20 x 10 ס"מ<br>כרטיסיות, 15 x 10 ס"מ<br>כרטיסים בגודל 1.2.5 x 10.9 מ"מ עם לשונית 1.25 ס"מ<br>כרטיסים בגודל L עם לשונית, 12.7 x 9.0 מ"מ עם לשונית 1.25 ס"מ |
| גדלים נתמכים של חומרי<br>הדפסה | גדלים נתמכים בעת הדפסה ממחשב<br>7.5 x 0 0 מ עד 21 x 0 0 מ"מ עד 21 x 0 0 מ"מ<br>גדלים נתמכים בעת הדפסה מלוח הבקרה<br>מידות מטריות: A4 ,A6, גד x 10 0 מ"מ (עם או בלי לשונית); מידות Imperial:<br>מידות מטריות: 35 x 14 אינץ', 2 x 3 אינץ', 2 x 3 אינץ', 8 x 12<br>10 אינץ', 21 x 5.5 אינץ'; מידות אחרות: Hagaki וגודל L      |
| סוגי חומרי הדפסה<br>נתמכים     | נייר (רגיל, הזרקת דיו, צילום וצילום פנורמי)<br>מעטפות<br>שקפים<br>מדבקות<br>כרטיסים (אינדקס, ברכה, Hagaki, A6, גודל L)<br>מעבירי הדפסה בגיהוץ<br>נייר צילום למדבקות Avery C6611 ס"מ (4 x 6 אינץ'), 16<br>מדבקות מלבניות או אובליות בכל דף                                                                                  |
| תבניות קובצי תמונה             | JPEG Baseline<br>תבנית מקובצת בלתי-דחוסה TIFF 24-bit RGB<br>תבנית מקובצת בלתי-דחוסה TIFF 24-bit YCbCr<br>תבנית packbits מקובצת Bebit RGB לאפור<br>תבנית packbits בלתי-דחוסה TIFF 8-bit ללוח צבעים<br>תבנית packbits בלתי-דחוסה TIFF 1-bit ללוח צבעים                                                                       |
| תבנית קובצי וידאו              | Motion-JPEG AVI<br>Motion-JPEG QuickTime<br>MPEG-1                                                                                                    |
| כרטיסי זיכרון                  | CompactFlash Type I + II                                                                                                    |

#### המשך

| קטגוריה               | מפרט                                                                         |
|-----------------------|------------------------------------------------------------------------------|
| -                     | Microdrive                                                                   |
|                       | MultiMediaCard                                                               |
|                       | Secure Digital                                                               |
|                       | Memory Sticks                                                                |
|                       | xD-Picture Card                                                              |
| תבניות קובץ נתמכות    | הדפסה: ראה <b>תבניות קובץ נתמכות</b>                                         |
| כרטיסי זיכרון         | שמירה: כל תבניות הקובץ                                                       |
| מגש נייר - גדלים      | המגש הראשי                                                                   |
| נתמכים של חומרי הדפסה | 0 21.6x35.6 ס"מ עד 7.6x12.7                                                  |
|                       | מחסנית תצלומים                                                               |
|                       | מגש פלט                                                                      |
|                       | כל הגדלים הנתמכים                                                            |
| קיבולת מגש הנייר      | המגש הראשי                                                                   |
|                       | 100 גיליונות של נייר רגיל                                                    |
|                       | 15 מעטפות                                                                    |
|                       | 20 עד 40 כרטיסים (בהתאם לעובי)                                               |
|                       | 20 גיליונות של מדבקות                                                        |
|                       | 25 שקפים, מעבירי הדפסה בגיהוץ או נייר תצלומים                                |
|                       | מחסנית תצלומים                                                               |
|                       | 20 גיליונות של נייר תצלומים                                                  |
|                       | מגש פלט                                                                      |
|                       | 50 גיליונות של נייר רגיל                                                     |
|                       | 10 כרטיסים או מעטפות                                                         |
|                       | 25 גיליונות של מדבקות או מעבירי הדפסה בגיהוץ<br>                             |
| צריכת אנרגיה          | הדפסה: W AC 21.0                                                             |
|                       | מצב סרק: W AC 5.3                                                            |
| דרישות מתח            | (+/- 3Hz) ,50/60 Hz (אדר קלט: 50/60 Hz)                                      |
|                       | מתח קלט בוולט                                                                |
|                       | מספר דגם של ספק כוח 2083-0957: 200 עד 240, Vac (+/- 10%)                     |
|                       | מספר דגם של ספק כוח 2084-0957 (100 עד 240, Vac (+/- 10%) מספר דגם של ספק כוח |
| מפרט תנאי הסביבה      | <b>טווח טמפרטורות מומלץ</b> : 15 עד 30 מעלות צלזיוס                          |
|                       | <b>טווח טמפרטורות מקסימלי</b> ∶ 10 עד 35 מעלות צלזיוס                        |
|                       | <b>טווח טמפרטורות אחסון</b> : 30- עד 65 מעלות צלזיוס                         |
|                       | טווח לחות מומלץ: 20% עד 80% לחות יחסית                                       |
|                       | <b>טווח לחות מקסימלי</b> : 15% עד 80% לחות יחסית                             |
| מחסניות הדפסה         | 1 מחסנית להדפסה בשחור של HP                                                  |
|                       | 1 מחסנית להדפסה בשלושה צבעים של HP                                           |
|                       | 1 מחסנית להדפסת תצלומים של HP                                                |

| המשך                 |                                                                                                    |
|----------------------|----------------------------------------------------------------------------------------------------|
| קטגוריה              | מפרט                                                                                                    |
|                      | 1 מחסנית להדפסת תצלומים באפור של HP                                                                                                    |
|                      | הערה מספרי מחסניות ההדפסה שבהן ניתן להשתמש במדפסת זו מופיעים<br>בכריכה האחורית של מדריך זה.                                                                                      |
| מהירות הדפסה (מרבית) | <b>תדפיסים בשחור</b> : 30 דפים לדקה<br><b>תדפיסים בצבע</b> : 24 דפים לדקה<br><b>תצלומים</b> : 27 שניות לכל תצלום בגודל 10x15 ס"מ                                                 |
| קישוריות             | Professional 2000 ,Microsoft Windows 98. במהירות מלאה: Professional 2000, Microsoft Windows 98, ISB 2.0<br>אומעלה XP Professional; Mac OS X 10.2 ומעלה XP Home ,Me               |
|                      | Me ,Professional 2000 , <b>PictBridge</b> : Microsoft Windows 98,<br>א ומעלה XP Professional; Mac OS X 10.2-I XP Home                                                            |
|                      | XP Professional-I Microsoft Windows XP Home :Bluetooth                                                                                                    |
| USB-תמיכה ב          | חיבור טורי אוניברסלי (USB); כבל תואם במהירות מלאה 2.0. אורך של 3 מ' או<br>פחות. Microsoft Windows 98, 2000 Professional, Me, XP Home ו-<br>XP Professional; Mac OS X 10.2 ומעלה. |

## לש תוירחא HP

| תקופת האחריות המוגבלת                                                                                                    | מוצר HP                              |
|----------------------------------------------------------------------------------------------------|--------------------------------------|
| 90 יום                                                                                                    | תוכנה                                |
| עד להתרוקנות הדיו של HP או לתאריך "סיום האחריות" (end of warranty)<br>המודפס על גבי המחסנית - המוקדם מביניהם. אחריות זו אינה מכסה מוצרי<br>דיו של HP אשר מולאו מילוי חוזר, יוצרו מחדש, שופצו, או שנעשה בהם<br>שימוש לרעה או שחובלו. | מחסניות הדפסה                        |
| 90 יום                                                                                                    | אביזרים                              |
| ם<br>1 שנה                                                                                                    | חומרה נלווית למדפסת (ראה פרטים להלן) |

- א. גבולות האחריות המוגבלת
- חברת HP) Hewlett-Packard (MP) מתחייבת בפני הלקוח, משתמש הקצה, כי במוצרי HP המוזכרים לעיל לא יהיו פגמים בחומר ובעבודה למשך התקופה המצוינת לעיל, המתחילה במועד הרכישה.
  - 2. לגבי מוצרי תוכנה, האחריות המוגבלת של חברת HP חלה רק במקרה של כשל בביצוע הוראות תכנות. חברת HP אינה מתחייבת כי פעולתו של מוצר כלשהו תהיה רציפה או נטולת שגיאות.
  - 3. האחריות המוגבלת של HP מכסה רק פגמים המופיעים כתוצאה משימוש רגיל במוצר, ואינה מכסה בעיות אחרות כלשהן, כולל אלה הנגרמות כתוצאה מ:
    - א. תחזוקה לא נאותה או הכנסת שינויים;
    - ב. תוכנה, מדיה, חלפים או פריטים מתכלים שלא סופקו על-ידי HP או לא נתמכים על-ידה; או
      - ג. הפעלה החורגת מהוראות מפרט המוצר.
        - ד. שינוי או שימוש לרעה, שלא באישור.
- 4. לגבי מדפסות HP השימוש במחסנית דיו שאינה מתוצרת HP או במחסנית דיו שמולאה מילוי חוזר אינו משפיע על האחריות הניתנת ללקוח או על חוזה תמיכה של החברה עם הלקוח. יחד עם זאת, והיה והתקלה או הנזק למדפסת ייוחסו לשימוש במחסנית דיו שלא מתוצרת HP או שמולאה מילוי חוזר, יחויב הלקוח בעלויות הרגילות של תיקון המדפסת מבחינת זמן וחומרים.
  - 5. היה ובמהלך תקופת האחריות תקבל חברת HP הודעה על פגם במוצר חומרה המכוסה במסגרת האחריות, החברה תתקן או תחליף את תמוצר – לפי בחירתה.
  - 6. היה ולא יהיה בידי החברה לתקן או להחליף בהתאם למקרה מוצר פגום המכוסה במסגרת האחריות, תשיב החברה ללקוח את סכום הרכישה בתוך פרק זמן סביר ממועד ההודעה על הפגם.
    - 7. חברת HPא תהיה מחויבת לתקן, להחליף או להעניק החזר כספי כאמור, אלא לאחר שיחזיר הלקוח את המוצר הפגום לידיה.
  - המוצר שיינתן ללקוח כנגד החזרת המוצר הפגום יהיה חדש או כמו-חדש, ובלבד שטיב פעולתו יהיה זהה לזה של המוצר המוחזר, אם לא טוב יותר.
    - 9. מוצרי HPעשויים לכלול חלקים, רכיבים או חומרים שעובדו מחדש, שרמת ביצועם תהיה זהה לזו של מוצרים חדשים.
  - 10.הצהרת האחריות המוגבלת של HP תקפה בכל מדינה בה מוצר HP המכוסה מופץ על-ידי HP חוזים לגבי שירותי אחריות נוספים, כגון שירות באתר הלקוח, ניתנים על ידי מרכזי השירות המורשים של HP במדינות שבהם המוצר מופץ על ידי החברה עצמה או על ידי יבואן מרשה.
    - ב. הגבלות על האחריות

ככל שמתיר זאת החוק המקומי, חברת HP או מי מספקיה אינם מעניקים אחריות או תנאי מכל סוג שהוא, בין במפורש או מכללא, או תנאים מכללא הנוגעים לסחירות המוצר, לאיכות משביעת-רצון ולהתאמת המוצר למטרה מסוימת.

- ג. הגבלות על החבות
- ככל שמתיר זאת החוק המקומי, הסעדים המצוינים בהצהרת אחריות זה הנם סעדיו היחידים והבלעדיים של הלקוח.
- 2. ככל שמתיר זאת החוק המקומי, למעט ההתחייבויות המפורטות בכתב אחריות זה, לא יהיו חברת HP ומי מספקיה אחראיים, בכל מקרה שהוא, לנזקים ישירים, עקיפים, מיוחדים, תוצאתיים, בין מכוח חוזה, נזיקין או כל תיאוריה משפטית אחרת, ובין אם ייוודע להם על האפשרות לנזקים שכאלה.
  - ד. חוק מקומי
- מתב אחריות זה מעניק ללקוח זכויות משפטיות ספציפיות. ללקוח עשויות להיות זכויות אחרות, המשתנות ממדינה למדינה בארה"ב, ממחוז למחוז בקנדה, וממדינה למדינה בשאר העולם.
  - 2. ככל שכתב אחריות זה אינו עולה בקנה אחד עם החוק המקומי, יהיה הוא נתון לשינויים לצורך התאמתו לחוק המקומי. ייתכן שהגבלות וויתורים מסוימים הניתנים ללקוח במסגרת כתב אחריות זה לא יהיו תקפים על פי החוק המקומי. לדוגמה, מדינות מסוימות בארה"ב, וכן ממשלים מסוימים מחוץ לארה"ב (לרבות מחוזות בקנדה), רשאים:
    - א. למנוע מהוויתורים וההגבלות הנזכרים בכתב אחריות זה להגביל את זכויותיו החוקתיות של הלקוח (לדוגמה, באנגליה);
      - ב. להגביל בדרך אחרת את יכולת היצרן לאכוף הגבלות או ויתורים כאלה; או
    - ג. להעניק ללקוח זכויות אחריות נוספות, לציין משך אחריות מכללא שהיצרן אינו יכול להעניק, או לאפשר הגבלות על משך האחריות מכללא.
- ג. תנאי האחריות הכלולים בהצהרת אחריות זו, למעט במידה המותרת על-פי כל דין, אינם שוללים, אינם מגבילים ואינם משנים את זכויות החובה הסטטוטוריות החלות על מכירת המוצרים של HP ללקוחות כאמור, אלא הם מהווים תוספת לאותן זכויות.

פרק 9

## אינדקס

#### א

אחסון מדפסת 38 מחסניות הדפסה 15, 39 נייר תצלומים 39 איכות הדפסת דף ניסיון 36 נייר תצלומים 39 תצלומים 26

#### ג

גוני חום 27

#### т

דף יישור 37 דף ניסיון 36 דרישות מערכת 57

#### ה

הגדלה באמצעות זום וחיתוך 27 הדפסה אינדקס תצלומים 19 בחירת פריסה 20 דף ניסיון 36 ללא מחשב 17 מהתקן Bluetooth מכרטיס זיכרוו 23 מכרטיסי זיכרון 17 ממחשב 3, 33 ממצלמות 29 17 PictBridge ממצלמת עותקים מרובים 22 תצלומים מרובים 22 47 הודעות שגיאה החלפת מחסניות הדפסה 14 הסרת כרטיסי זיכרון 25 הסרת עיניים אדומות 26 התקנה כרטיסי זיכרון 18 מחסניות הדפסה 14

#### n

חותמות תאריך ושעה 27 חיבור USB יציאה 4 חיתוך תצלומים 27

#### **ט** טעינת נייר 12

יישור מחסניות הדפסה 37

### С

כרטיסי זיכרון הדפסת אינדקס תצלומים 19 הסרה 25 התקנה 18 תבניות קובץ נתמכות 19

לוח הבקרה 5 לחצנים 5

#### מ

ל

4 מגשים, נייר מדפסת 38 אחסון 47 הודעות שגיאה חיבור 17 4 חלקים מפרט 58 ניקוי 35 תיעוד 3 תפריט 6 מחסניות. ראה מחסניות הדפסה מחסניות הדפסה אחסון 15, 39 בדיקה 36 החלפה 14 התקנה 14 יישור 37 ניקוי 35 מחשב דרישות מערכת 57 הדפסה ללא 17 הדפסה מ- 3, 33 מיסגור תצלומים 27 3 מסך, מערכת עזרה מערכת העזרה המוצגת על המסך מערכת העזרה של המדפסת גישה 3

על המסך 3

מפרט 57 מצגת שקופיות 27 29 PictBridge בידפסה ישירה 29 הדפסה מ- 29 יציאה 4 מצלמות דיגיטליות. *ראה* מצלמות מצלמות דיגיטליות להדפסה ישירה של HP 29

#### נ

נוריות 6 נייר גדלים 58 טעינה 12 מגשים 4 רכישה ובחירה 11 תחזוקה 11, 39 ניקוי מדפסת 35 מחסניות הדפסה 35

#### ע

פ

3

עזרה. *ראה* פתרון בעיות

פריסה, בחירה 20 פתרון בעיות 53 Bluetooth 41 הודעות שגיאה 47 41 שירות מהבהבות 41 55 שירות לקוחות 55 23 בע בעל מראה עתיק 27 קובצי DPOF

**ר** רמת דיו, בדיקה 36

ש

שירות לקוחות 55

U

USB

מפרט 57

#### л

תאורה משתנה 26 תבניות קובץ נתמכות 19 תבנית קובץ JPEG תבנית קובץ תבנית קובץ TIFF 19 תדפיסים ללא שוליים 27 עדפיסי סרטון וידאו 25 תוכנת המדפסת עדכון 38 תוכנת מדפסת, עדכון 33 תיעוד, מדפסת 3 תפריט, מדפסת 6 תצלומים 19 אינדקס בחירה לצורך הדפסה 22 בחירת פריסה 20 גוני חום 27 בדפסה 23 26 הסרת עיניים אדומות זום 27 חותמת תאריך ושעה 27 חיתוך 27 מיסגור 27 27 צבע בעל מראה עתיק שיפור האיכות 26 תבניות קובץ נתמכות 19 תצלומים ללא שוליים בחירת פריסה 20 תצלומים שנבחרו במצלמה 23

### В

Bluetooth 6 הגדרות תפריט 17 חיבור למדפסת 9 פתרון בעיות 53

#### Н

33 HP Image Zone 33 HP Image Zone Express 34 ,33 HP Instant Share 17 HP iPod 33 HP Software Update

### R

65 regulatory notices

#### S

26 SmartFocus

#### **Regulatory notices**

#### Hewlett-Packard Company

This device complies with part 15 of the FCC Rules. Operation is subject to the following two conditions:

- This device may not cause harmful interference, and
- This device must accept any interference received, including interference that may cause undesired operation.

Pursuant to Part 15.21 of the FCC Rules, any changes or modifications to this equipment not expressly approved by Hewlett-Packard Company may cause harmful interference, and void your authority to operate this equipment. Use of a shielded data cable is required to comply with the Class B limits of Part 15 of the FCC Rules.

For further information, contact: Hewlett-Packard Company, Manager of Corporate Product Regulations, 3000 Hanover Street, Palo Alto, CA 94304, (650) 857-1501.

#### Note

This equipment has been tested and found to comply with the limits for a Class B digital device, pursuant to part 15 of the FCC rules. These limits are designed to provide reasonable protection against harmful interference in a residential installation. This equipment generates, uses, and can radiate radio frequency energy and, if not installed and used in accordance with the instructions, can cause harmful interference to radio communications. However, there is no guarantee that interference will not occur in a particular installation. If this equipment does cause harmful interference to radio or television reception, which can be determined by turning the equipment off and on, the user is encouraged to try to correct the interference by one or more of the following measures:

- Reorient or relocate the receiving antenna.
- Increase the separation between the equipment and the receiver.
- Connect the equipment into an outlet on a circuit different from that to which the receiver is connected.

 Consult the dealer or an experienced radio/TV technician for help.

#### LED indicator statement

The display LEDs meet the requirements of EN 60825-1.

```
사용자 연내문(8급 기기)
```

이 기기는 비업무용으로 전자파장해검정을 받은 기기로서, 주거지역에서는 물론 모든 시역에서 시용할 수 있읍니다.

この装置は、情報処理装置等電波障害自主規制協議会(VCCI)の基準 に基づくクラスB情報技術装置です。この装置は、家庭環境で使用すること を目的としていますが、この設置がラジオやテレビジコン受信機に近接して 使用されると受信障害を引き起こすことがあります。 取り扱い説明書に従って正しい取り扱いをして下さい。

製品には、同梱された電源コードをお使い下さい。 同梱された電源コードは、他の製品では使用出来ません。